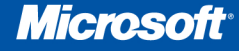

# Microsoft Excel 2010 Data Analysis and Business Modeling

Wayne L. Winston

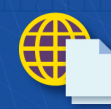

Includes **eBook** and **sample files** See back

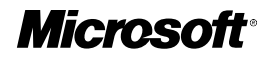

## Microsoft<sup>•</sup> Excel<sup>•</sup> 2010: Data Analysis and Business Modeling

Wayne L. Winston

PUBLISHED BY Microsoft Press A Division of Microsoft Corporation One Microsoft Way Redmond, Washington 98052-6399

Copyright © 2011 by Wayne L. Winston

All rights reserved. No part of the contents of this book may be reproduced or transmitted in any form or by any means without the written permission of the publisher.

Library of Congress Control Number: 2010934987

ISBN: 978-0-7356-4336-9

67891011121314 LSI 876543

Printed and bound in the United States of America.

Microsoft Press books are available through booksellers and distributors worldwide. For further information about international editions, contact your local Microsoft Corporation office or contact Microsoft Press International directly at fax (425) 936-7329. Visit our Web site at www.microsoft.com/mspress. Send comments to mspinput@microsoft.com.

Microsoft and the trademarks listed at http://www.microsoft.com/about/legal/en/us/IntellectualProperty/ Trademarks/EN-US.aspx are trademarks of the Microsoft group of companies. All other marks are property of their respective owners.

The example companies, organizations, products, domain names, e-mail addresses, logos, people, places, and events depicted herein are fictitious. No association with any real company, organization, product, domain name, e-mail address, logo, person, place, or event is intended or should be inferred.

This book expresses the author's views and opinions. The information contained in this book is provided without any express, statutory, or implied warranties. Neither the authors, Microsoft Corporation, nor its resellers, or distributors will be held liable for any damages caused or alleged to be caused either directly or indirectly by this book.

Acquisitions Editor: Rosemary Caperton Developmental Editor: Devon Musgrave Project Editor: Rosemary Caperton Editorial and Production: John Pierce and Waypoint Press Technical Reviewer: Mitch Tulloch; Technical Review services provided by Content Master, a member of CM Group, Ltd. Cover: Twist

Body Part No. X17-37446

## **Table of Contents**

|    | Introductionix                                                |
|----|---------------------------------------------------------------|
| 1  | What's New in Excel 2010 1                                    |
| 2  | Range Names                                                   |
| 3  | Lookup Functions                                              |
| 4  | The INDEX Function                                            |
| 5  | The MATCH Function                                            |
| 6  | Text Functions                                                |
| 7  | Dates and Date Functions 49                                   |
| 8  | Evaluating Investments by Using Net Present Value<br>Criteria |
| 9  | Internal Rate of Return                                       |
| 10 | More Excel Financial Functions                                |
| 11 | Circular References 81                                        |
| 12 | IF Statements                                                 |
| 13 | Time and Time Functions 105                                   |
| 14 | The Paste Special Command                                     |

#### What do you think of this book? We want to hear from you!

Microsoft is interested in hearing your feedback so we can continually improve our books and learning resources for you. To participate in a brief online survey, please visit:

www.microsoft.com/learning/booksurvey/

| 15 | Three-Dimensional Formulas 117                                                               |
|----|----------------------------------------------------------------------------------------------|
| 16 | The Auditing Tool                                                                            |
| 17 | Sensitivity Analysis with Data Tables                                                        |
| 18 | The Goal Seek Command 137                                                                    |
| 19 | Using the Scenario Manager for Sensitivity Analysis 143                                      |
| 20 | The COUNTIF, COUNTIFS, COUNT, COUNTA, and COUNTBLANK Functions                               |
| 21 | The SUMIF, AVERAGEIF, SUMIFS, and AVERAGEIFS Functions                                       |
| 22 | The OFFSET Function 163                                                                      |
| 23 | The INDIRECT Function 177                                                                    |
| 24 | Conditional Formatting 185                                                                   |
| 25 | Sorting in Excel 209                                                                         |
| 26 | Tables                                                                                       |
| 27 | Spin Buttons, Scroll Bars, Option Buttons, Check Boxes,<br>Combo Boxes, and Group List Boxes |
| 28 | An Introduction to Optimization with Excel Solver 241                                        |
| 29 | Using Solver to Determine the Optimal Product Mix 245                                        |
| 30 | Using Solver to Schedule Your Workforce                                                      |
| 31 | Using Solver to Solve Transportation or Distribution<br>Problems                             |
| 32 | Using Solver for Capital Budgeting                                                           |
| 33 | Using Solver for Financial Planning                                                          |
| 34 | Using Solver to Rate Sports Teams                                                            |

| 35 | Warehouse Location and the GRG Multistart and                 |
|----|---------------------------------------------------------------|
|    | Evolutionary Solver Engines 287                               |
| 36 | Penalties and the Evolutionary Solver                         |
| 37 | The Traveling Salesperson Problem                             |
| 38 | Importing Data from a Text File or Document                   |
| 39 | Importing Data from the Internet                              |
| 40 | Validating Data                                               |
| 41 | Summarizing Data by Using Histograms                          |
| 42 | Summarizing Data by Using Descriptive Statistics              |
| 43 | Using PivotTables and Slicers to Describe Data                |
| 44 | Sparklines                                                    |
| 45 | Summarizing Data with Database Statistical Functions 387      |
| 46 | Filtering Data and Removing Duplicates                        |
| 47 | Consolidating Data                                            |
| 48 | Creating Subtotals 417                                        |
| 49 | Estimating Straight Line Relationships                        |
| 50 | Modeling Exponential Growth                                   |
| 51 | The Power Curve                                               |
| 52 | Using Correlations to Summarize Relationships                 |
| 53 | Introduction to Multiple Regression                           |
| 54 | Incorporating Qualitative Factors into Multiple<br>Regression |
| 55 | Modeling Nonlinearities and Interactions                      |

| 56 | Analysis of Variance: One-Way ANOVA                                             |
|----|---------------------------------------------------------------------------------|
| 57 | Randomized Blocks and Two-Way ANOVA                                             |
| 58 | Using Moving Averages to Understand Time Series                                 |
| 59 | Winters's Method                                                                |
| 60 | Ratio-to-Moving-Average Forecast Method                                         |
| 61 | Forecasting in the Presence of Special Events                                   |
| 62 | An Introduction to Random Variables                                             |
| 63 | The Binomial, Hypergeometric, and Negative Binomial<br>Random Variables         |
| 64 | The Poisson and Exponential Random Variable                                     |
| 65 | The Normal Random Variable                                                      |
| 66 | Weibull and Beta Distributions: Modeling Machine Life and Duration of a Project |
| 67 | Making Probability Statements from Forecasts                                    |
| 68 | Using the Lognormal Random Variable to Model<br>Stock Prices                    |
| 69 | Introduction to Monte Carlo Simulation                                          |
| 70 | Calculating an Optimal Bid 559                                                  |
| 71 | Simulating Stock Prices and Asset Allocation Modeling 565                       |
| 72 | Fun and Games: Simulating Gambling and Sporting<br>Event Probabilities          |
| 73 | Using Resampling to Analyze Data                                                |
| 74 | Pricing Stock Options 587                                                       |
| 75 | Determining Customer Value                                                      |

| 76 | The Economic Order Quantity Inventory Model              |
|----|----------------------------------------------------------|
| 77 | Inventory Modeling with Uncertain Demand                 |
| 78 | Queuing Theory: The Mathematics of Waiting in Line 619   |
| 79 | Estimating a Demand Curve 625                            |
| 80 | Pricing Products by Using Tie-Ins                        |
| 81 | Pricing Products by Using Subjectively Determined Demand |
| 82 | Nonlinear Pricing                                        |
| 83 | Array Formulas and Functions                             |
| 84 | PowerPivot                                               |
|    | Index                                                    |

What do you think of this book? We want to hear from you!

Microsoft is interested in hearing your feedback so we can continually improve our books and learning resources for you. To participate in a brief online survey, please visit:

www.microsoft.com/learning/booksurvey/

## Introduction

Whether you work for a Fortune 500 corporation, a small company, a government agency, or a not-for-profit organization, if you're reading this introduction the chances are you use Microsoft Excel in your daily work. Your job probably involves summarizing, reporting, and analyzing data. It might also involve building analytic models to help your employer increase profits, reduce costs, or manage operations more efficiently.

Since 1999, I've taught thousands of analysts at organizations such as 3M, Bristol-Myers Squibb, Cisco Systems, Drugstore.com, eBay, Eli Lilly, Ford, General Electric, General Motors, Intel, Microsoft, NCR, Owens Corning, Pfizer, Proctor & Gamble, Tellabs, the U.S. Army, the U.S. Department of Defense, and Verizon how to use Excel more efficiently and productively in their jobs. Students have often told me that the tools and methods I teach in my classes have saved them hours of time each week and provided them with new and improved approaches for analyzing important business problems. Most of these classes used Excel 2003 or Excel 2007. With the added power of Excel 2010, you can be more productive than you ever dreamed! To paraphrase Alicia Silverstone in the movie *Clueless*, Excel 2007 is so five years ago.

I've used the techniques described in this book in my own consulting practice to solve many business problems. For example, I use Excel to help the Dallas Mavericks NBA basketball team evaluate referees, players, and lineups. During the last 15 years I have also taught Excel business modeling and data analysis classes to MBA students at Indiana University's Kelley School of Business. (As proof of my teaching excellence, I have won MBA teaching awards for 25 consecutive years, and have won the school's overall MBA teaching award five times.) I would like to also note that 95 percent of MBA students at Indiana University take my spreadsheet modeling class even though it is an elective.

The book you have in your hands is an attempt to make these successful classes available to everyone. Here is why I think the book will help you learn how to use Excel more effectively:

- The materials have been tested while teaching thousands of analysts working for Fortune 500 corporations and government agencies, including the U.S. Army.
- I've written the book as though I am talking to the reader. I hope this approach transfers the spirit of a successful classroom environment to the written page.
- I teach by example, which makes concepts easier to master. These examples are constructed to have a real-world feel. Many of the examples are based on questions sent to me by employees of Fortune 500 corporations.
- For the most part, I lead you through the approaches I take in Excel to set up and answer a wide range of data analysis and business questions. You can follow along with my explanations by referring to the sample worksheets that accompany each example.

However, I have also included template files for the book's examples on the companion website. If you want to, you can use these templates to work directly with Excel and complete each example on your own.

- For the most part, the chapters are short and organized around a single concept. You should be able to master the content of most chapters with at most two hours of study. By looking at the questions that begin each chapter, you'll gain an idea about the types of problems you'll be able to solve after mastering a chapter's topics.
- In addition to learning about Excel formulas, you will learn some important math in a fairly painless fashion. For example, you'll learn about statistics, forecasting, optimization models, Monte Carlo simulation, inventory modeling, and the mathematics of waiting in line. You will also learn about some recent developments in business thinking, such as real options, customer value, and mathematical pricing models.
- At the end of each chapter, I've provided a group of practice problems (over 600 in total) that you can work through on your own. These problems will help you master the information in each chapter. Answers to all problems are included in files on the book's companion website. Many of these problems are based on actual problems faced by business analysts at Fortune 500 companies.
- Most of all, learning should be fun. If you read this book, you will learn how to predict U.S. presidential elections, how to set football point spreads, how to determine the probability of winning at craps, and how to determine the probability of a specific team winning an NCAA tournament. These examples are interesting and fun, and they also teach you a lot about solving business problems with Excel.
- To follow along with this book, you must have Excel 2010. Previous versions of this book can be used with Excel 2003 or Excel 2007.

## What You Should Know Before Reading This Book

To follow the examples in this book you do not need to be an Excel guru. Basically, the two key actions you should know how to do are the following:

- Enter a formula You should know that formulas must begin with an equal sign (=). You should also know the basic mathematical operators. For example, you should know that an asterisk (\*) is used for multiplication, a forward slash (/) is used for division, and the caret key (^) is used to raise a quantity to a power.
- Work with cell references You should know that when you copy a formula that contains a cell reference such as \$A\$4 (an absolute cell reference, which is created by including the dollar signs), the formula still refers to cell A4 in the cells you copy it to. When you copy a formula that contains a cell reference such as \$A4 (a mixed cell address), the column remains fixed, but the row changes. Finally, when you copy a formula that contains a cell reference such as A4 (a relative cell reference), both the row and the column of the cells referenced in the formula change.

## How to Use This Book

As you read along with the examples in this book, you can take one of two approaches:

- You can open the template file that corresponds to the example you are studying and complete each step of the example as you read the book. You will be surprised how easy this process is and amazed with how much you learn and retain. This is the approach I use in my corporate classes.
- Instead of working in the template, you can follow my explanations as you look at the final version of each sample file.

## **Using the Companion Content**

This book features a companion website that makes available to you all the sample files you use in the book's examples (both the final Excel workbooks and starting templates you can work with on your own). The workbooks and templates are organized in folders named for each chapter. The answers to all chapter-ending problems in the book are also included with the sample files. Each answer file is named so that you can identify it easily. For example, the file containing the answer to Problem 2 in Chapter 10 is named s10\_2.xlsx.

To work through the examples in this book, you need to copy the book's sample files to your computer. These practice files, and other information, can be downloaded from the book's detail page, located at:

http://www.microsoftpressstore.com/title/9780735643369.

Display the detail page in your Web browser, and follow the instructions for downloading the files.

## Your Companion eBook

The eBook edition of this book allows you to:

- Search the full text
- Print
- Copy and paste

To download your eBook, please see the instruction page at the back of this book.

#### xii Introduction

## **Errata and Book Support**

We've made every effort to ensure the accuracy of this book and its companion content. If you do find an error, please report it on our Microsoft Press site:

- 1. Go to www.microsoftpressstore.com.
- 2. In the Search box, enter the book's ISBN or title.
- 3. Select your book from the search results.
- 4. On your book's catalog page, find the Errata & Updates tab

#### 5. Click View/Submit Errata.

You'll find additional information and services for your book on its catalog page. If you need additional support, please e-mail Microsoft Press Book Support at *mspinput@microsoft.com*.

Please note that product support for Microsoft software is not offered through the addresses above.

## We Want to Hear from You

At Microsoft Press, your satisfaction is our top priority, and your feedback our most valuable asset. Please tell us what you think of this book at:

http://www.microsoftpressstore.com/title/9780735643369.

The survey is short, and we read *every one* of your comments and ideas. Thanks in advance for your input!

## **Stay in Touch**

Let's keep the conversation going! We're on Twitter: http://twitter.com/MicrosoftPress.

## **Acknowledgments**

I am eternally grateful to Jennifer Skoog and Norm Tonina, who had faith in me and first hired me to teach Excel classes for Microsoft finance. Jennifer in particular was instrumental in helping design the content and style of the classes on which the book is based. Keith Lange of Eli Lilly, Pat Keating and Doug Hoppe of Cisco Systems, and Dennis Fuller of the U.S. Army also helped me refine my thoughts on teaching data analysis and modeling with Excel.

I was blessed to work with John Pierce again, who edited the first edition of the book. Mitch Tulloch did a great job with the technical editing. Thanks also to Steve Sagman for managing the book's production and to proofreader Tom Speeches. Microsoft Press editors Rosemary Caperton and Devon Musgrave helped shepherd the project to completion.

I am grateful to my many students at the organizations where I've taught and at the Kelley School of Business. Many of them have taught me things I did not know about Excel.

Alex Blanton, formerly of Microsoft Press, championed this project at the start and shared my vision of developing a user-friendly text designed for use by business analysts.

Finally, my lovely and talented wife, Vivian, and my wonderful children, Jennifer and Gregory, put up with my long weekend hours at the keyboard.

## Chapter 22 The OFFSET Function

#### Questions answered in this chapter:

- How can I create a reference to a range of cells that is a specified number of rows and columns from a cell or another range of cells?
- How can I perform a lookup operation based on the right-most column in a table range instead of the left-most column?
- I often download software product sales information listed by country. I need to track revenues from Iran as well as costs and units sold, but the data about Iran isn't always in the same location in the worksheet. Can I create a formula that will always pick out Iran's revenues, costs, and units sold?
- Each drug developed by my company goes through three stages of development. I have a list of the cost by month for each drug, and I also know the length in months of each development stage. Can I create formulas that compute for each drug the total cost incurred during each stage of development?
- I run a small video store. In a worksheet, my accountant has listed the name of each movie and the number of copies in stock. Unfortunately, he combined this information in one cell for each movie. How can I extract the number of copies of each movie in stock to a separate cell?
- How does Excel's Evaluate Formula feature work?
- How can I write a formula that always returns the last number in a column?
- How can I set up a range name that automatically includes new data?
- I am charting my company's monthly unit sales. Each month, I download the most recent month's unit sales. I would like my chart to update automatically. Is there an easy way to accomplish this?

The OFFSET function is used to create a reference to a range that is a specified number of rows and columns away from a cell or range of cells. Basically, to create a reference to a range of cells, you first specify a reference cell. You then indicate the number of rows and columns away from the reference cell that you want to create your range. For example, by using the OFFSET function, I can create a reference to a cell range that contains two rows and three columns and begins two columns to the right and one row above the current cell. You can calculate the specified number of rows and columns you move from a reference cell by using other Excel functions.

The syntax of the OFFSET function is *OFFSET(reference,rows moved,columns moved,height,width)*.

#### 164 Microsoft Excel 2010: Data Analysis and Business Modeling

- *Reference* is a cell or range of cells from which the offset begins. If you specify a range of cells, the cells must be adjacent to each other.
- Rows moved is the number of rows away from the reference cell or range that you want the range reference to start (the upper-left cell in the offset range). A negative number of rows moves you up from the reference; a positive number of rows moves you down. For example, if *reference* equals C5 and *rows moved* equals –1, you move to row 4. If *rows moved* equals +1, you move to row 6. If *rows moved* equals 0, you stay at row 5.
- Columns moved is the number of columns away from the reference cell or range that you want the range reference to start. A negative number of columns moves you left from the reference; a positive number of columns moves you right. For example, if reference equals C5 and columns moved equals -1, you move to column B. If columns moved equals +1, you move to column D. If columns moved equals 0, you stay at column C.
- Height and width are optional arguments that give the number of rows and columns in the offset range. If height or width is omitted, the OFFSET function creates a range for which the value of height or width equals the height or width of the reference cell or range.

## **Answers to This Chapter's Questions**

How can I create a reference to a range of cells that is a specified number of rows and columns from a cell or another range of cells?

The file Offsetexample.xlsx, shown in Figure 22-1, provides some examples of the OFFSET function in action.

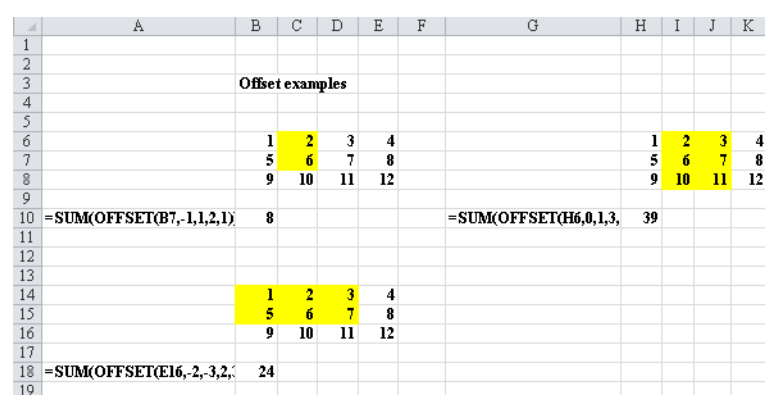

**FIGURE 22-1** Using the OFFSET function.

For example, in cell B10, I entered the formula shown in cell A10: SUM(OFFSET(B7, -1, 1, 2, 1)). This formula begins in cell B7. It moves one row up and one column to the right, which brings us to cell C6. The formula now selects a range consisting of two rows and one column, which yields the range C6:C7. The SUM function adds the numbers in this range, which yields 2+6=8. The other two examples shown in Figure 22-1 work the same way. In the following sections, I'll show you how to apply the OFFSET function to some problems that were sent to me by former students working at major U.S. companies.

## How can I perform a lookup operation based on the right-most column in a table range instead of the left-most column?

In Figure 22-2 (see the workbook Lefthandlookup.xlsx), I listed the members of the 2002–2003 Dallas Mavericks NBA basketball team and their field goal percentages. If I'm asked to find the player with a specific field goal percentage, I could easily solve that problem by using a VLOOKUP function. But what I really want to do is a "left-hand lookup," which involves finding the field goal percentage for a player by using his name. A VLOOKUP function can't perform a left-hand lookup, but a left-hand lookup is simple if you combine the MATCH and OFFSET functions.

|    | В     | C               | D             | E       |
|----|-------|-----------------|---------------|---------|
| 6  |       |                 | Name          | FG %age |
| 7  | FG%   | Player          | Walt Williams | 0.397   |
| 8  | 45.8% | Dirk Nowitzki   |               |         |
| 9  | 41.8% | Michael Finley  |               |         |
| 10 | 46.3% | Steve Nash      |               |         |
| 11 | 39.5% | Nick Van Exel   |               |         |
| 12 | 53.5% | Raef LaFrentz   |               |         |
| 13 | 60.2% | Eduardo Najera  |               |         |
| 14 | 51.2% | Shawn Bradley   |               |         |
| 15 | 39.7% | Walt Williams   |               |         |
| 16 | 44.4% | Adrian Griffin  |               |         |
| 17 | 48.4% | Avery Johnson   |               |         |
| 18 | 47.6% | Raja Bell       |               |         |
| 19 | 66.7% | Evan Eschmeyer  |               |         |
| 20 | 41.0% | Popeye Jones    |               |         |
| 21 | 40.0% | Mark Strickland |               |         |
| 22 | 23.5% | Adam Harrington |               |         |

FIGURE 22-2 You can do a left-hand lookup by using the MATCH and OFFSET functions.

First, I enter the player's name in cell D7. Then I use a reference cell of B7 (the field goal percentage column header) in the OFFSET function. To find the player's field goal percentage, I need to move down to the row below row 7 where the player's name appears. This is a job for the MATCH function. The MATCH function portion of the formula *OFFSET(B7,MATCH(D7,\$C\$8:\$C\$22,0),0)* moves down to the row containing the specified player's name and then moves over 0 columns. Because the reference consists of one cell, omitting the *height* and *width* arguments of the OFFSET function ensures that the range returned by this formula is also one cell. Thus, I pick up the player's field goal percentage.

#### 166 Microsoft Excel 2010: Data Analysis and Business Modeling

I often download software product sales information listed by country. I need to track revenues from Iran as well as costs and units sold, but the data about Iran isn't always in the same location in the worksheet. Can I create a formula that will always pick out Iran's revenues, costs, and units sold?

The file Asiansales.xlsx (see Figure 22-3) contains data for units sold, sales revenue, and variable cost for software sold to several countries in Asia and the Middle East. Each month, when you download the monthly financial reports, the location of each country in the worksheet changes, so you need formulas that always return (for a given country) the correct units sold, revenue, and variable cost.

|     | С              | D          | E       | F             |
|-----|----------------|------------|---------|---------------|
| 6   | Country/Region | Units sold | Revenue | Variable Cost |
| -7- | India          | 541        | \$ 4,32 | 8 \$ 1,082    |
| 8   | China          | 1000       | \$ 5,00 | 0 \$ 2,000    |
| 9   | Iran           | 577        | \$ 2,30 | 8 \$ 1,731    |
| 10  | Israel         | 454        | \$ 3,63 | 2 \$ 1,362    |
| 11  | Japan          | 141        | \$ 70   | 5 \$ 423      |
| 12  | Taiwan         | 221        | \$ 1,10 | 5 \$ 442      |
| 13  | Thailand       | 223        | \$ 1,11 | 5 \$ 446      |
| 14  | Indonesia      | 524        | \$ 2,62 | 0 \$ 1,572    |
| 15  | Malaysia       | 328        | \$ 1,96 | 8 \$ 656      |
| 16  | Vietnam        | 469        | \$ 2,81 | 4 \$ 1,407    |
| 17  | Cambodia       | 398        | \$ 1,99 | 0 \$ 796      |
| 18  |                |            |         |               |
| 19  |                | Units sold | Revenue | Variable Cost |
| 20  | Country/Region | 1          |         | 2 3           |
| 21  | Iran           | 577        | 230     | )8 1731       |

**FIGURE 22-3** You can use the OFFSET function in calculations when you're working with data that isn't always in the same location in a worksheet.

By copying from D21 to E21:F21 the formula *OFFSET(\$C\$6,MATCH (\$C21,\$C\$7:\$C\$17,0),D20)*, you can compute the result you want. This formula sets *reference* equal to cell C6 (which contains the words *Country/Region*). Then it moves over one column (to cell D20) to find units sold and down to the row containing the country listed in C21. In cell E21, the reference to D20 now refers to E20 and becomes a 2, so you move over two columns to the right of column C to find revenue. In cell E21, the reference to D20 now refers to F20 and becomes a 3, so you move three columns to the right of column C to find variable cost.

Each drug developed by my company goes through three stages of development. I have a list of the cost by month for each drug, and I also know how many months each development stage took for each drug. Can I create formulas that compute for each drug the total cost incurred during each stage of development?

The file Offsetcost.xlsx contains the monthly costs incurred to develop five drugs and, for each drug, the number of months required to complete each phase. A subset of the data is shown in Figure 22-4.

|    | В    | С            | D      | E      | F      | G      | Н      |
|----|------|--------------|--------|--------|--------|--------|--------|
| 1  |      | Dur Phase 1  | 2      | 3      | 9      | 12     | 6      |
| 2  |      | Dur Phase 2  | 2      | 8      | 5      | 4      | 12     |
| 3  |      | Dur Phase 3  | 2      | 11     | 4      | 11     | 15     |
| 4  |      | Phase 1 Cost | 110    | 313    | 795    | 1167   | 615    |
| 5  |      | Phase 2 Cost | 142    | 789    | 465    | 397    | 1096   |
| 6  |      | Phase 3 Cost | 234    | 876    | 401    | 1135   | 1588   |
| 7  |      |              |        |        |        |        |        |
| 8  |      |              |        |        |        |        |        |
| 9  | Code | Month        | Drug 1 | Drug 2 | Drug 3 | Drug 4 | Drug 5 |
| 10 | 1    | Jan-98       | 52     | 135    | 131    | 121    | 69     |
| 11 | 2    | Feb-98       | 58     | 120    | 77     | 60     | 68     |
| 12 | 3    | Mar-98       | 80     | 58     | 66     | 52     | 113    |
| 13 | 4    | Apr-98       | 62     | 56     | 78     | 61     | 146    |
| 14 | 5    | May-98       | 130    | 126    | 98     | 118    | 94     |
| 15 | 6    | Jun-98       | 104    | 102    | 64     | 117    | 125    |
| 16 | 7    | Jul-98       | 121    | 59     | 115    | 112    | 137    |
| 17 | 8    | Aug-98       | 107    | 123    | 56     | 102    | 77     |
| 18 | 9    | Sep-98       | 80     | 88     | 110    | 85     | 93     |
| 19 | 10   | Oct-98       | 51     | 111    | 72     | 118    | 89     |
| 20 | 11   | Nov-98       | 74     | 124    | 82     | 143    | 66     |
| 21 | 12   | Dec-98       | 76     | 107    | 99     | 78     | 66     |
| 22 | 13   | Jan-99       | 97     | 97     | 129    | 77     | 142    |

FIGURE 22-4 Using the OFFSET function to compute development costs for Phases 1–3.

The goal is to determine for each drug the total cost incurred during each development phase. In cells D4:D6, I compute the total development costs for Phases 1–3 for Drug 1. I compute Phase 1 costs for Drug 1 by using a cell reference of D10, with rows moved and columns moved equal to 0. Setting height equal to the number of months in Phase 1 and width equal to 1 captures all Phase 1 costs. I compute Phase 1 costs for Drug 1 in cell D4 with the formula SUM(OFFSET(D10,0,0,D1,1)). Next, in cell D5, I compute Phase 2 total costs for Drug 1 by using the formula SUM(OFFSET(D10,D1,0,D2,1)). Note that I start with a cell reference of D10 (the first month of costs) and move down the number of rows equal to the length of Phase 1. This brings me to the beginning of Phase 2. Setting height equal to the value in cell D2 ensures that I include all Phase 2 costs. Finally, in cell D6, I find the Phase 3 development costs for Drug 1 by using the formula SUM(OFFSET(D10,D1+D2,0,D3,1)). In this formula, I start from the first month of sales and move down the number of rows equal to the total time needed for Phases 1 and 2. This brings me to the beginning of Phase 3, where in cell D3, I total the number of rows to capture Phase 3 costs. Then, by copying the formulas in D4:D6 to E4:H6, I can compute total costs for Phases 1–3 for Drugs 2 through 5. For example, for Drug 2, total Phase 1 costs equal \$313, total Phase 2 costs equal \$789, and total Phase 3 costs equal \$876.

I run a small video store. In a worksheet, my accountant has listed the name of each movie and the number of copies in stock. Unfortunately, he combined this information into one cell for each movie. How can I extract the number of copies of each movie in stock to a separate cell?

The file Movies.xlsx, shown in Figure 22-5, contains the name of each movie and the number of copies in stock.

|    | A           | В      | C                          | D          | E       | F          | G    | н   | 1  |
|----|-------------|--------|----------------------------|------------|---------|------------|------|-----|----|
| 1  | count words | Number | Movie and Number of Copies | ;          |         |            |      |     |    |
| 2  | 2           | 40     | Seabiscuit 40              | Seabiscuit | 40      |            |      |     |    |
| 3  | 4           | 12     | Laura Croft Tombraider 12  | Laura      | Croft   | Tombraider | 12   |     |    |
| 4  | 6           | 36     | Raiders of the Lost Ark 36 | Raiders    | of      | the        | Lost | Ark | 36 |
| 5  | 3           | 5      | Annie Hall 5               | Annie      | Hall    | 5          |      |     |    |
| 6  | 2           | 4      | Manhattan 4                | Manhattan  | 4       |            |      |     |    |
| 7  | 3           | 112    | Star Wars 112              | Star       | Wars    | 112        |      |     |    |
| 8  | 4           | 128    | How to Deal 128            | How        | to      | Deal       | 128  |     |    |
| 9  | 4           | 1      | The Matrix Reloaded 1      | The        | Matrix  | Reloaded   | 1    |     |    |
| 10 | 3           | 1040   | Johnny English 1040        | Johnny     | English | 1040       |      |     |    |
| 11 | 3           | 12     | Rosemary's Baby 12         | Rosemary's | Baby    | 12         |      |     |    |
| 12 | 3           | 1002   | High Noon 1002             | High       | Noon    | 1002       |      |     |    |

FIGURE 22-5 Movie example using the OFFSET function.

I want to extract the number of copies owned of each movie to a separate cell. If the number of copies were listed to the left of a movie's title, this problem would be easy. I could use the FIND function to locate the first space and then use the LEFT function to return all the data to the left of the first space. (See Chapter 6, "Text Functions," for a discussion of how to use the LEFT and FIND functions, as well as other functions you can use to work with text.) Unfortunately, this technique doesn't work when the number of copies is listed to the right of the first space, but for a four-word movie title, the number of copies is to the right of the first space.

One way to solve this problem is to click the Data tab on the ribbon and, in the Data Tools group, click Text To Columns to place each word in a title and the number of copies in separate columns. You can use the COUNTA function to count the total number of words in a title, including the number of items as a word, for each movie. You can then use the OFFSET function to locate the number of items.

To begin, insert enough columns to the right of the data to allow each word in the movies' titles and the number of items to be extracted to a separate column. I used six columns (*Raiders of the Lost Ark* requires six columns), as you can see in Figure 22-5. Then I select the cell range C2:C12, and click Text To Columns on the Data tab. I select Delimited in the Convert Text To Columns Wizard and use the space character as the delimiting character. After selecting cell D2 as the destination cell, I have the results shown in columns D through I of Figure 22-5.

Now I count the number of words in each movie's cell (counting the number of items as a word) by copying from A2 to A3:A12 the formula *COUNTA(D2:I2)*. The results are shown in Figure 22-5.

Finally, copying from B2 to B3:B12 the formula *OFFSET(C2,0,A2)*, I can locate the number of copies of each movie in stock. This formula begins at the reference cell containing the movie title and moves over the number of columns equal to the number of "words" in the title cell. Because the reference cell contains only one cell, I can omit the *height* and *width* arguments of the OFFSET function so that the function uses only the cell containing the last "word" (the number of copies) of the title cell.

#### How does Excel's Evaluate Formula feature work?

If you select any portion of a cell formula and then press F9, Excel displays the value created by that portion of the formula. You must press Esc or you lose the formula. This trick makes debugging and understanding complex formulas easier. Thus, it might be easier to understand what the OFFSET portion of the formula does if you apply this trick to any of the formulas in this chapter. For example, in the file Offsetcost.xlsx, cell E4 generates total Phase 1 cost with the formula =*SUM(OFFSET(E10,0,0,E1,1))*. If you move the cursor over *OFFSET(E10,0,0,E1,1)*, highlight this part of the formula, and then select F9, you will see =*SUM({135,120,58})*, which indicates that the OFFSET portion of the formula in cell D4 uses the correct cells (D10:D12). Be sure you press Esc to exit this procedure or you will lose your formula!

Another way to see how a complex formula works is to use the Evaluate Formula command. Move the cursor to E4 and click the Formulas tab on the ribbon. In the Formula Auditing group, click Evaluate Formula. (See Figure 22-6.) Click the Evaluate button (it looks like a magnifying glass), and Excel simplifies the formula step by step until you see the formula's final result. After clicking Evaluate twice, the formula appears as =SUM(\$E\$10:E\$12), so you know that in cell E4 you have selected the Phase 1 cells for Drug 2, which is what you wanted.

| Evaluate Formula                                                    | 8                                                                                                    | x |
|---------------------------------------------------------------------|----------------------------------------------------------------------------------------------------|---|
| Reference:<br>Sheet1!\$E\$4                                         | Evaluation:<br>= SUM(OFFSET(E10,0,0, <u>E1</u> ,1))                                                                                                    | · |
| A function in this formula c<br>calculated. The final evalu<br>not. | auses the result to change each time the spreadsheet is<br>uation step will match the result in the cell, but interim steps may<br>Evaluate Step In Step Out Gose | • |

FIGURE 22-6 Evaluate Formula dialog box.

#### How can I write a formula that always returns the last number in a column?

You often download new data into a worksheet. Can you write a formula that always returns sales during thelas most recent month? (See the file Mostrecent.xlsx and Figure 22-7.)

#### 170 Microsoft Excel 2010: Data Analysis and Business Modeling

|    | В     | С | D           |
|----|-------|---|-------------|
| 3  |       |   | Most recent |
| 4  |       |   | 110         |
| 5  |       |   |             |
| 6  | Sales |   |             |
| 7  | 20    |   |             |
| 8  | 3     |   |             |
| 9  | 40    |   |             |
| 10 | 50    |   |             |
| 11 | 60    |   |             |
| 12 | 90    |   |             |
| 13 | 110   |   |             |

FIGURE 22-7 Finding the last number in a column.

Simply enter in cell D4 the formula OFFSET(B6,COUNT(B:B),0,1,1).

This formula begins in cell B6 and moves down a number of rows equal to the number of numerical entries in column B. This takes you to the most recent month of sales, which is selected because *1*,*1* returns only one cell.

#### How can I set up a range name that automatically includes new data?

Users of Excel often add rows or columns of data to a range of data that is used to create a PivotTable or to perform another type of analysis. Usually, they simply update the range of cells referred to in their formula and then rerun the analysis. However, you can use dynamic range names and never have to update the range of data referred to in a formula or PivotTable. The range will automatically update. Here is an example.

The file Dynamicrange.xlsx shows entries from an HR database. (See Figure 22-8.)

|     | A       | В      | С   | D      | E                        | F | G      |  |
|-----|---------|--------|-----|--------|--------------------------|---|--------|--|
| 1   | Name    | Salary | Exp | Gender |                          |   |        |  |
| 2   | John    | 35500  | 3   | M      |                          |   |        |  |
| 3   | Jack    | 42300  | 4   | M      |                          |   |        |  |
| 4   | Jill    | 53426  | 5   | F      | Example of dynamic range |   |        |  |
| 5   | Erica   | 56000  | 6   | F      |                          |   |        |  |
| 6   | JR      | 62000  | 8   | M      |                          |   |        |  |
| -7- | Bianca  | 49000  | 10  | F      |                          |   |        |  |
| 8   | Francis | 52000  | 5   | M      |                          |   |        |  |
| 9   | Roger   | 56000  | - 7 | M      |                          |   |        |  |
| 10  | Maggie  | 42000  | - 4 |        |                          |   |        |  |
| 11  |         |        |     |        |                          |   | 448278 |  |

FIGURE 22-8 Example of a dynamic range.

Currently, the data contains nine rows and four columns of data. Wouldn't it be nice if you could create a range name that would automatically include more rows and/or columns when you add people or fields of information to the database?

To create a dynamic range, click the Formulas tab and, in the Defined Names group, click Name Manager. Then click New and define a range as shown in Figure 22-9.

| New Name           | 3                                                                  | × |
|--------------------|--------------------------------------------------------------------|---|
| <u>N</u> ame:      | data                                                               |   |
| Scope:             | Workbook                                                           |   |
| Comment:           |                                                                    |   |
|                    |                                                                    |   |
|                    |                                                                    |   |
|                    |                                                                    |   |
|                    |                                                                    |   |
|                    |                                                                    | ~ |
| <u>R</u> efers to: | =OFFSET(data!\$A\$1,0,0,COUNTA(data!\$A:\$A),COUNTA(data!\$1:\$1)) |   |
|                    | OK Cance                                                           |   |

FIGURE 22-9 Creating a dynamic range.

The range starts in the upper-left corner: cell A1. Next we move 0 rows and columns from cell A1. The selected range has *number of rows=number of nonblank entries in column A* and *number of columns=number of nonblank entries in row 1*. Thus, if you add people or data fields, the formula will automatically expand to include them. The dollar signs (\$) are needed so that the defined range will not shift if you move around the worksheet.

To try this out, enter the formula =*SUM(data)* in cell G14. At present, this formula totals all numbers in the range A1:D9 and yields \$448,278.

Now add to row 10 the name *Meredith*, enter in B10 a salary of \$10,000, enter in E1 a variable for Mistakes (add the word *Mistakes*), and in E10 enter 1,000. The formula =*SUM(data)* now includes the 10,000 and 1,000, and automatically updates to \$459,278.

#### I am charting my company's monthly unit sales. Each month I download the most recent month's unit sales. I would like my chart to update automatically. Is there an easy way to accomplish this?

The workbook Chartdynamicrange.xlsx (see Figure 22-10) contains the units sold of your company's product. As you can see, the units sold have been charted using an XY (Scatter) chart.

#### 172 Microsoft Excel 2010: Data Analysis and Business Modeling

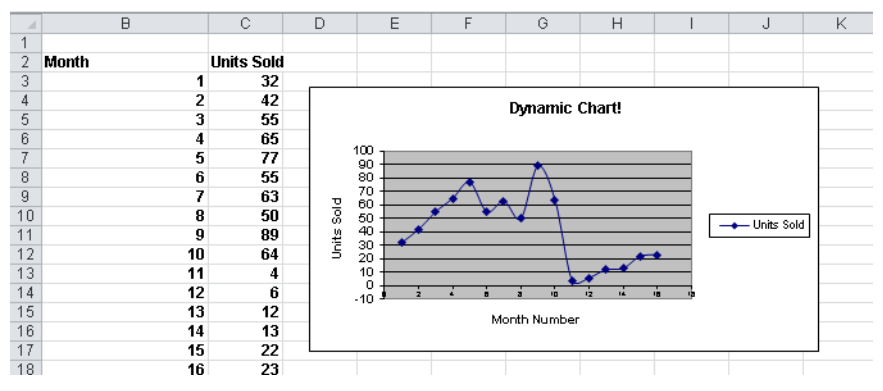

FIGURE 22-10 You can use the OFFSET function to update this chart dynamically.

Beginning in row 19, you download new sales data. Is there an easy way to ensure that the chart automatically includes the new data?

The key to updating the chart is to use the OFFSET function to create dynamic range names for both the Months column and the Units Sold column. As new data is entered, the dynamic range for unit sales will automatically include all sales data, and the dynamic range for months will include each month number. After creating these ranges, you can modify the chart, replacing the data ranges used in the chart with the dynamic ranges. The chart now updates as new data is entered.

To begin, click Define Names on the Formulas tab on the ribbon to display the New Name dialog box. Create a range named *Units* by filling in the dialog box as shown in Figure 22-11.

| New Name           | ? 🔀                                                                  |
|--------------------|----------------------------------------------------------------------|
| <u>N</u> ame:      | Units                                                                |
| Scope:             | Workbook                                                             |
| Comment:           |                                                                      |
|                    |                                                                      |
|                    |                                                                      |
|                    |                                                                      |
|                    |                                                                      |
|                    | Ŧ                                                                    |
| <u>R</u> efers to: | =OFFSET('dynamic range'!\$C\$3,0,0,COUNT('dynamic range'!\$C:\$C),1) |
|                    | OK Cancel                                                            |

FIGURE 22-11 Creating a dynamic range name for the units sold.

Entering = OFFSET('dynamic range'!C\$3,0,0,COUNT(!C:C),1) in the Refers To area of the dialog box creates a range one column wide beginning in cell C3, which contains the first unit sales data point. The range will contain as many numbers as there are in column C, which is derived by the portion of the formula that reads COUNT('dynamic range'!C:C). As new data is entered into column C, the data is automatically included in the range named Units.

Next, create a dynamic range named Month for the months entered in column B. The formula is shown in Figure 22-12.

| New Name           |                                                                      |
|--------------------|----------------------------------------------------------------------|
| <u>N</u> ame:      | Month                                                                |
| Scope:             | Workbook 👻                                                           |
| Comment:           | A                                                                    |
|                    |                                                                      |
|                    |                                                                      |
|                    |                                                                      |
|                    |                                                                      |
|                    |                                                                      |
|                    |                                                                      |
|                    | т                                                                    |
|                    | 1                                                                    |
|                    |                                                                      |
|                    |                                                                      |
| <u>R</u> efers to: | =OFFSET('dynamic range'!\$B\$3.0.0.COUNT('dynamic range'!\$B;\$B).1) |
|                    | OK Cancel                                                            |
|                    |                                                                      |

FIGURE 22-12 The formula used to define a dynamic range named Month.

Now go to the chart and click any point. In the formula box, you'll see the formula *SERIES('dynamic range'!\$C\$2,'dynamic range'!\$B\$3:\$B\$18,'dynamic range'!\$C\$3:\$C\$18,1)*. This formula is Excel's version of the data originally used to set up the chart. Replace the ranges \$B\$3:\$B\$18 and \$C\$3:\$C18 with the dynamic range names as follows: *SERIES('dynamic range'!\$C\$2,Chartdynamicrange.xlsx!Month,Chartdynamicrange.xlsx!Units,1)*. Of course, if a blank space is listed above any new data, this method won't work. Enter some new data, and you'll see that it is included in the chart.

## Remarks

The Excel table feature makes it easy to set things up so that charts and formulas automatically incorporate new data. See Chapter 26, "Tables," for a discussion of this feature.

## **Problems**

1. The file C22p1.xlsx contains data about unit sales for 11 products during the years 1999–2003. Write a formula using the MATCH and OFFSET functions that determines the sales of a given product during a given year. Can you think of another way to solve this problem without using the MATCH and OFFSET functions?

#### 174 Microsoft Excel 2010: Data Analysis and Business Modeling

- 2. A commonly suggested moving average trading rule is to buy a stock when its price moves above the average of the last *D* months and to sell it when its price moves below the average of the last *D* months. In Chapter 12, "IF Statements," I showed that for *D*=15, this trading rule outperformed the Standard &Poor's 500 by a substantial amount. By combining a one-way data table with the OFFSET function, determine the value of *D* that maximizes trading profit (excluding transactions costs). You can find pertinent data in the file Matradingrule.xlsx.
- **3.** A commonly suggested moving average trading rule is to buy a stock when its price moves above the average of the last *B* months and to sell it when its price moves below the average of the last *S* months. In Chapter 13, "Time and Time Functions," I showed that for B=S=15, this trading rule outperformed the Standard & Poor's 500 by a substantial amount. By combining a two-way data table with the OFFSET function, determine the values of *B* and *S* that maximize trading profit (excluding transactions costs). You'll find data for this problem in the file Matradingrule.xlsx.
- 4. The file Lagged.xlsx contains data about the number of magazine ads placed by U.S. Army Recruiting during each of 60 consecutive months. For each month, the *k*-month lagged number of ads is defined to equal the number of ads placed *k* months ago. For months 7–60, you want to compute the 1-month lagged, 2-month lagged, through 6-month lagged values of the number of ads. Use the OFFSET function to efficiently compute these lagged values.
- **5.** The file Verizondata.xlsx gives sales of four different Verizon phones in five regions. Determine an efficient method to enter for each of the 20 region-product combinations, the region, type of phone, and sales of each phone into one row.
- 6. This problem is a difficult one. The file Agingdata.xlsx gives the number of insurance claims projected to be received daily and the number of insurance company workers available. Each day, a worker can process up to 30 claims. Workers process the oldest claims in the system first. Cells H6:AL6 contain the number of claims already in the system on January 1, before new claims arrive. Set up a worksheet to track the "aging" of the claims. That is, for each day, how many 1-day old , 2-day old, ... 30-day old, and over 30-day old claims will be in the system.
- **7.** Each row of the file Tapesales.xlsx contains monthly sales of a video tape. Write a formula to determine sales for each tape during its first six months on the market.
- 8. To obtain a golfer's handicap, you average the 10 lowest of the golfer's last 20 rounds. Then you subtract 80 and round to the nearest integer. Thus, if the 10 lowest of the last 20 rounds adds up to 864, the handicap would be 6. The file Golfdata.xlsx contains a golfer's scores. Beginning in row 24, compute the golfer's handicap after each round. Assume that if the tenth best score in the last 20 rounds occurs more than once, then all rounds including that score will be included in the handicap calculation. Note that the Excel function =ROUND(x, 0) will round x to the nearest integer.

- **9.** Each row of the file Carsumdata.xlsx contains sales data for a product (car, train, or plane) from January thru July. Suppose you enter a month and a product into the worksheet. Write a formula that gives the total sales of that product during the given month.
- **10.** The file Verizon.xlsx contains monthly returns on Verizon stock. Use the OFFSET function to extract all the January returns to one column, all the February returns to one column, and so on.
- **11.** The file Casesensitive.xlsx contains product codes and product prices. Note that the product codes are case sensitive. For example, DAG32 is not the same product as dag32. Write a formula that gives the product price for any product code. Hint: You might need to use the EXACT function. The formula *EXACT(cell1,cell2)* yields True if cell1 and cell2 have exactly the same contents. EXACT differentiates between uppercase and lowercase letters.
- **12.** The file Reversed.xlsx contains a column of numbers. Use the OFFSET function to "reverse" the numbers so that the number on bottom occurs on top, and so on.
- **13.** The file Diagonal.xls contains a matrix of numbers. Determine how to put the diagonal elements of the matrix in a single column.
- **14.** The file Yeartodate.xlsx contains a company's monthly sales during the years 2008–2014. Write a formula that returns for a given year and month of a year, the year's cumulative sales to date. For example, if you enter a 6 for the month and 2010 for the year, your formula should compute total sales for the period January–June 2010.
- **15.** Show how you might create a graph of monthly sales that always displays just the last six months of sales.
- **16.** The file Transactiondata.xlsx contains sales transactions in divisions A, B, C, D, and E of a drug company. Use the OFFSET function to modify this data so that the sales for each division appear in a single row.

## Chapter 44 Sparklines

#### Questions answered in this chapter:

- How can you graphically summarize daily customer counts for each of a bank's branches in a single cell?
- How can you modify sparklines?
- How can you summarize an NFL team's sequence of wins or losses in a single cell?
- Do sparklines automatically update when new data is included?

Sparklines are exciting graphics that can summarize a row or column of data in a single cell. The term *sparkline* was first used by Edward Tufte, a famous expert on the visual presentation of data and its analysis. Tufte described sparklines as "data-intense, design-simple, word-sized graphics." Microsoft Excel 2010 makes it a snap to create amazing graphics that reside in a single cell.

## **Answers to This Chapter's Questions**

How can you graphically summarize daily customer counts for each of a bank's branches in a single cell?

The file Sparklines.xlsx contains daily customer counts at several branches of a New York state bank. See Figure 44-1.

|    | С         | D            | E       | F        | G        | Н      | I       |
|----|-----------|--------------|---------|----------|----------|--------|---------|
| 7  |           | Monday       | Tuesday | Wednesda | Thursday | Friday | Summary |
| 8  | New York  | ork 1176 768 |         | 808      | 864      | 1235   |         |
| 9  | Rochester | 475          | 323     | 333      | 356      | 515    |         |
| 10 | Utica     | 360          | 250     | 228      | 275      | 378    |         |
| 11 | Syracuse  | 594          | 412     | 408      | 459      | 618    |         |
| 12 | Buffalo   | 698          | 475     | 504      | 551      | 803    |         |
| 13 | Ossining  | 306          | 208     | 204      | 234      | 322    |         |
| 14 | Ithaca    | 437          | 288     | 294      | 299      | 450    |         |

FIGURE 44-1 Data for sparklines.

Let's say that you want to summarize the weekly customer counts by graphing the daily counts for each branch in a single cell. Simply select the range where you want your sparklines to go (I chose I8:I14), and then from the Insert tab, select Line from the Sparklines group shown in Figure 44-2.

| 抷 Line     |  |
|------------|--|
| 🛄 Column   |  |
| 📴 Win/Loss |  |
| Sparklines |  |

FIGURE 44-2 Sparkline choices.

Then fill in the dialog box below with the data on which the sparklines are based (D8:H14).

| Create Sparkline              | s 🔹 🤋 💌                            |  |  |  |  |  |  |  |
|-------------------------------|------------------------------------|--|--|--|--|--|--|--|
| Choose the data that you want |                                    |  |  |  |  |  |  |  |
| Data Range: D8:H14            |                                    |  |  |  |  |  |  |  |
| Choose where yo               | u want the sparklines to be placed |  |  |  |  |  |  |  |
| Location Range                | : \$I\$8:\$I\$14                   |  |  |  |  |  |  |  |
|                               | OK Cancel                          |  |  |  |  |  |  |  |

FIGURE 44-3 Creating line sparklines.

You now see a line graph (Figure 44-4) that summarizes the customer traffic for each branch. You can see this in the worksheet *Line Sparkline* in the file Sparklines.xlsx.

|    | С         | D      | Е       | F         | G        | Н      |              |
|----|-----------|--------|---------|-----------|----------|--------|--------------|
| 7  |           | Monday | Tuesday | Wednesday | Thursday | Friday | Summary      |
| 8  | New York  | 1176   | 768     | 808       | 864      | 1235   | $\checkmark$ |
| 9  | Rochester | 475    | 323     | 333       | 356      | 515    | $\checkmark$ |
| 10 | Utica     | 360    | 250     | 228       | 275      | 378    | $\checkmark$ |
| 11 | Syracuse  | 594    | 412     | 408       | 459      | 618    | $\checkmark$ |
| 12 | Buffalo   | 698    | 475     | 504       | 551      | 803    | $\checkmark$ |
| 13 | Ossining  | 306    | 208     | 204       | 234      | 322    | $\checkmark$ |
| 14 | Ithaca    | 437    | 288     | 294       | 299      | 450    | $\searrow$   |

FIGURE 44-4 Line sparklines summarizing branch traffic.

You can see that for each branch, Monday and Friday are clearly the busiest days.

#### How can you modify sparklines?

If you click in any cell containing a sparkline, the Sparkline Tools Design tab appears. After selecting the Design tab, you can make many changes to your sparklines. For example, as shown in Figure 44-5, I selected the high and low points to be marked.

The resulting sparklines are shown in Figure 44-6. See the worksheet *High Low* in file Sparklines.xlsx.

✓ High Point
 ◯ First Point
 ✓ Low Point
 ◯ Last Point
 ◯ Markers
 Show

|    | С         | D      | E       | F       | G        | Н      | I            |
|----|-----------|--------|---------|---------|----------|--------|--------------|
| 7  |           | Monday | Tuesday | Wednesd | Thursday | Friday | Summary      |
| 8  | New York  | 1176   | 768     | 808     | 864      | 1235   | $\checkmark$ |
| 9  | Rochester | 475    | 323     | 333     | 356      | 515    | $\checkmark$ |
| 10 | Utica     | 360    | 250     | 228     | 275      | 378    | $\checkmark$ |
| 11 | Syracuse  | 594    | 412     | 408     | 459      | 618    | $\checkmark$ |
| 12 | Buffalo   | 698    | 475     | 504     | 551      | 803    | $\checkmark$ |
| 13 | Ossining  | 306    | 208     | 204     | 234      | 322    | $\checkmark$ |
| 14 | Ithaca    | 437    | 288     | 294     | 299      | 450    | $\searrow$   |

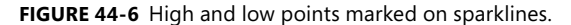

These sparklines make it clear that Friday is the busiest day for each branch and Tuesday or Wednesday is the least busy day.

From the Design tab you can make the following changes to your sparklines:

- Change the type of sparkline (line, column, or win/loss). I discuss column and win/loss sparklines later in the chapter.
- Use the Edit Data command to change the data used to create the sparklines. You can also change the default setting so that hidden data is included in your sparklines.
- Select any combination of the high point, low point, negative points, first point, or last point to be marked.
- Change the style or color associated with the sparklines and/or sparkline markers.
- By selecting Axis, you can change the way the axes are set for each sparkline. For example, you can make the x-axis or y-axis scale the same for each sparkline. The default is to base the scale for each axis on the data for the individual sparkline. This is the scaling used in Figure 44-4. The Custom option allows you to pick an upper and lower limit for each axis.
- When data points occur at irregularly spaced dates, you can select Data Axis from the Axis option so that the graphed points are separated by an amount of space proportional to the differences in dates. Figure 44-7 shows company sales at irregularly spaced dates (see the worksheet *Date Axis* in the file Sparklines.xlsx). In cell F12, the sparkline is graphed as though the dates are spaced at regular intervals. After clicking Axis and choosing the range C10:C13 to use as the data axis, the sparkline in cell F10 reflects the irregular date spacing.

#### 384 Microsoft Excel 2010: Data Analysis and Business Modeling

|    | С        | D     | E | F     | G            |
|----|----------|-------|---|-------|--------------|
| 9  | Date     | Sales |   |       |              |
| 10 | 1/1/2010 | 1000  |   | a i l | Date axis    |
| 11 | 6/1/2010 | 1200  |   |       |              |
| 12 | 9/1/2012 | 1400  |   | =     | No date axis |
| 13 | 1/1/2015 | 1900  |   |       |              |

FIGURE 44-7 Sparklines with a data axis.

You can also change line sparklines to column sparklines by clicking any sparkline and then selecting Column from the Sparklines Tools Design tab. See Figure 44-8 and the worksheet *Column Sparkline* in the file Sparklines.xlsx.

|    | С         | D      | E       | F         | G        | Н      | 1                     |  |  |
|----|-----------|--------|---------|-----------|----------|--------|-----------------------|--|--|
| 7  |           | Monday | Tuesday | Wednesday | Thursday | Friday | Summary               |  |  |
| 8  | New York  | 1176   | 768     | 808       | 864      | 1235   | <b>— — —</b>          |  |  |
| 9  | Rochester | 475    | 323     | 333       | 356      | 515    | <b>— —</b>            |  |  |
| 10 | Utica     | 360    | 250     | 228       | 275      | 378    | <b>—</b> _ <b>— —</b> |  |  |
| 11 | Syracuse  | 594    | 412     | 408       | 459      | 618    | <b>— —</b>            |  |  |
| 12 | Buffalo   | 698    | 475     | 504       | 551      | 803    | <b>— — —</b>          |  |  |
| 13 | Ossining  | 306    | 208     | 204       | 234      | 322    | <b>— — —</b>          |  |  |
| 14 | lthaca    | 437    | 288     | 294       | 299      | 450    |                       |  |  |

FIGURE 44-8 Column sparkline graph.

#### How can you summarize an NFL team's sequence of wins or losses in a single cell?

The file Nflwinslosses.xlsx contains the game by game performance for each NFL team during the 2009 regular season. A subset of this data is shown in Figure 44-9 (see the *Win Loss* worksheet).

|    | С        | D                    | Е  | F  | G  | Н  | Ι  | J  | К  | L  | Μ  | N  | 0  | Ρ  | Q  | R  | S  | Т  |
|----|----------|----------------------|----|----|----|----|----|----|----|----|----|----|----|----|----|----|----|----|
| 21 |          | Indianapolis Colts   | 1  | 1  | 1  | 1  | 1  | 1  | 1  | 1  | 1  | 1  | 1  | 1  | 1  | 1  | -1 | -1 |
| 22 | -*****   | Jacksonville Jaguars | -1 | -1 | 1  | 1  | -1 | 1  | -1 | 1  | 1  | 1  | -1 | 1  | -1 | -1 | -1 | -1 |
| 23 |          | Kansas City Chiefs   | -1 | -1 | -1 | -1 | -1 | 1  | -1 | -1 | 1  | 1  | -1 | -1 | -1 | -1 | -1 | 1  |
| 24 |          | Miami Dolphins       | -1 | -1 | -1 | 1  | 1  | -1 | 1  | -1 | 1  | 1  | -1 | 1  | 1  | -1 | -1 | -1 |
| 25 |          | Minnesota Vikings    | 1  | 1  | 1  | 1  | 1  | 1  | -1 | 1  | 1  | 1  | 1  | -1 | 1  | -1 | -1 | 1  |
| 26 | 10000    | New England Patriots | 1  | -1 | 1  | 1  | -1 | 1  | 1  | 1  | -1 | 1  | -1 | -1 | 1  | 1  | 1  | -1 |
| 27 | _        | New Orleans Saints   | 1  | 1  | 1  | 1  | 1  | 1  | 1  | 1  | 1  | 1  | 1  | 1  | 1  | -1 | -1 | -1 |
| 28 |          | New York Giants      | 1  | 1  | 1  | 1  | 1  | -1 | -1 | -1 | -1 | 1  | -1 | 1  | -1 | 1  | -1 | -1 |
| 29 |          | New York Jets        | 1  | 1  | 1  | -1 | -1 | -1 | 1  | -1 | -1 | -1 | 1  | 1  | 1  | -1 | 1  | 1  |
| 30 | A-0-000  | Oakland Raiders      | -1 | 1  | -1 | -1 | -1 | 1  | -1 | -1 | -1 | 1  | -1 | 1  | -1 | 1  | -1 | -1 |
| 31 | 1000     | Philadelphia Eagles  | 1  | -1 | 1  | 1  | -1 | 1  | 1  | -1 | -1 | 1  | 1  | 1  | 1  | 1  | 1  | -1 |
| 32 | 1. ma    | Pittsburgh Steelers  | 1  | -1 | -1 | 1  | 1  | 1  | 1  | 1  | -1 | -1 | -1 | -1 | -1 | 1  | 1  | 1  |
| 33 | ¥        | San Diego Chargers   | 1  | -1 | 1  | -1 | -1 | 1  | 1  | 1  | 1  | 1  | 1  | 1  | 1  | 1  | 1  | 1  |
| 34 | 10-000°  | San Francisco 49ers  | 1  | 1  | -1 | 1  | -1 | -1 | -1 | -1 | 1  | -1 | 1  | -1 | 1  | -1 | 1  | 1  |
| 35 | 1-1-1-1- | Seattle Seahawks     | 1  | -1 | -1 | -1 | 1  | -1 | -1 | 1  | -1 | -1 | 1  | 1  | -1 | -1 | -1 | -1 |
| 36 |          | St. Louis Rams       | -1 | -1 | -1 | -1 | -1 | -1 | -1 | 1  | -1 | -1 | -1 | -1 | -1 | -1 | -1 | -1 |
| 37 |          | Tampa Bay Buccaneers | -1 | -1 | -1 | -1 | -1 | -1 | -1 | 1  | -1 | -1 | -1 | -1 | -1 | 1  | 1  | -1 |
| 38 |          | Tennessee Titans     | -1 | -1 | -1 | -1 | -1 | -1 | 1  | 1  | 1  | 1  | 1  | -1 | 1  | 1  | -1 | 1  |
|    |          |                      |    |    |    |    |    |    |    |    |    |    |    |    |    |    |    |    |

FIGURE 44-9 Sparklines summarizing wins and losses for NFL teams.

A 1 denotes a win, and a –1 a loss. Each win/loss sparkline treats any positive number as an "up block" and any negative number as a "down block." Any 0s are graphed as a gap. To create the win/loss sparklines, select the range where the sparklines should be placed (cell range C8:C39), and then select Win/Loss from the Sparklines group on the Insert menu. Next, choose the data range E8:T39. The sparklines make the 2009 NFL season come alive. You can see the amazing starts of the Indianapolis Colts and the New Orleans Saints. You can see that the Tennessee Titans started poorly and then got red hot. The New York Giants started well and then hit a rough patch. Win/loss sparklines are great for tracking an organization's progress toward meeting quotas or goals. See Problem 4 at the end of this chapter.

#### Do Sparklines automatically update when new data is included?

If you want your sparklines to automatically update to include new data, you should make the data a table (see Chapter 26, "Tables") or convert the data into a dynamic range (see Chapter 22, "The OFFSET Function.")

## **Problems**

- **1.** For the bank branch data, make your line sparklines use the same scale for each branch.
- **2.** The data Dow.xlsx contains the values of the Dow Jones Index for January 2–August 10, 2010. Create a line sparkline to show the ups and downs of the market.
- **3.** Use win/loss sparklines to capture the market's ups and downs. Again use the file Dow.xlsx.
- **4.** The file Goals.xlsx shows the percentage amount by which bank branches met or failed to meet their goals each month. Summarize this data with win/loss sparklines.

## Index

## Symbols

& function, 41, 44

## A

A Date Occurring option, 189 A Removed worksheet, 452 abandonment options, 597-598. See also stock options absolute percentage error computing, 494 minimizing, 494 absolute value function, 290 ABS(x) function, 290 accuracy of predictions, 428-429 Active Field group, 356 activity durations, modeling, 538-539 actual text argument, 41 Adagency.xlsx file, 227 adaptive forecasting methods, 491 Add Biggersale worksheet, 226 Add Constraint dialog box, 248-249 Bin option, 267, 269 for workforce scheduling problem, 257 Add Scenario dialog box, 144-145 Add To Quick Access Toolbar command, 3 Add Trendline command, 424, 426 Add Watch command, 121 add-ins, Analysis ToolPak, 328 Add-Ins dialog box, 243 ADDRESS function, 182, 183 Addresses.xlsx file, 103 adjustable rate mortgages (ARMs), 78-79 Advanced Filter dialog box, 408 Unique Records Only option, 409 Advanced Filter feature, 408 after-tax profits, 82 AGGREGATE function, 6, 98 ignoring, 98 Agingdata.xlsx file, 174 airport security queuing times, 621-623 Albright, S. Christian, 316 algebra story problems, solving, 139-140

All Cells Showing "Sum of Units" Values For "Product" option, 364 All Different option, 303 All Row Fields worksheet, 353, 357 alpha parameter, 536 alphabetical sorting, 210 alternative hypothesis, 471 Amazonma.xlsx file, 488 Amazon.xlsx file, 200, 207, 487 American stock options, 588. See also stock options amount borrowed, calculating with Goal Seek command, 138-139 ampersand (&), for concatenation, 41, 42, 152, 179 analysis, automatically updating, 218 Analysis group Data Analysis option, 328, 443 Descriptive Statistics option, 335 Solver, 243 Trendline option, 424 analysis of variance. See ANOVA Analysis ToolPak, 328 Correlation option, 443 installing, 448 Analysts Forecasts worksheet, 313 AND operator, 91-92, 396 AutoFilter feature with, 408 evaluation of, 200 multiplying Boolean arrays and, 655 angle brackets (<>), 152 annual holding costs, 610-611. See also inventory modeling determining, 608 annual ordering costs. See also inventory modeling determining, 608 annual payments negative value for, 72 valuing per year, 69-71 annual returns estimating, 346 of stock dividends, 589 annual revenue, computing, 128 annual setup costs, 610 annuities defined, 69 number of periods in, 70 value in future dollars, 71-72 valuing, 69-71 Another Summary worksheet, 182 ANOVA, 456 accuracy of forecasts, 475 alpha value, 473, 478

alternative hypothesis, 471 forecasting with, 474-475 input range, 473, 478, 482 interactions, testing for, 477 null hypothesis, 471 null hypothesis, accepting, 473 one-way, 471-476 output range, 473, 478, 482 prediction equations, 483 significance measures, 457 two-factor with interaction, 484 two-factor with replication, 480 two-way, 477-486 two-way without replication, 478 Anova: Single Factor dialog box, 472 Labels In First Row option, 473 Anova: Single Factor option, 471 Anthony, Carmelo, 579 Antitrustdata.xlsx file, 136 Apply Names command, 17 arguments True and 1, 524 unacceptable, 99 Arrange All command, 412 array arguments in AGGREGATE function, 98 defined, 648 array constants, 656-657 array formulas asterisk in, 649 cell ranges containing, 648 curly brackets ({}) for, 649, 656 defined, 647-648 dollar sign (\$) in, 656 dummy variables for, 659 editing, 657 entering, 648 interpreting, 648-649 lists, matching items in, 652-653 median, averaging numbers larger than, 653 median transaction size, finding, 660-661 pasting, 656 powers of sales, 657 summarizing data with, 654-656 summing second digits in set of integers, 651–652 trends, estimating with, 657-660 value ranges, counting values in, 650-651 array functions, 462, 648 cell ranges containing, 648 FREQUENCY function, 650-651 **GROWTH** function, 660 LINEST function, 452, 648 LOGEST function, 657-660

#### 676 array functions (continued)

array functions (continued) MINVERSE function, 662 MMULT function, 662 MODE.MULT function, 337-338, 648 TRANSPOSE function, 649-650 TREND function, 462, 648 array-entering a formula, 648 Arrayexam1data.xlsx file, 663 arrays, 647-664 bin arrays, 650 Boolean arrays, 655-656 creating, 656-657 data arrays, 650-651 quotation marks (" ") for text, 656 ranking numbers in, 344 Arrays.xlsx file, 648 arrivals, mean and standard deviation between, 619 ASCII characters, 42 Asiansales.xlsx file, 166 Asselallsim.xlsx file, 573 asset allocation, 565, 569-572 Assetallocationopt.xlsx file, 571 Assetallsim.xlsx file, 569 assets balancing with liabilities, 95 total, computing, 97 Assign.xlsx file, 26, 298 Assumption cells, hiding, 147 asterisks (\*), 152 for multiplication, 649 as wildcard character, 34 At Most 4 Of P1-P10 worksheet, 271 Atom feeds, importing data from, 666 auditing tool, 121-126 precedents and dependents, 122 Audittwosheets.xlsx file, 125 AutoComplete feature, 15, 219-220 with data validation, 324 table names options, 225 autocopy feature, 220 AutoFill feature, for time interval creation, 109 AutoFilter feature heading arrows, 397 querying databases with, 396 automated formulas, 182 Automatic Except For Data Tables option, 131 Automatic Except For Tables option, 557 automatic updating of line graphs, 222 with new data, 218-219 Automatic worksheet calculation modes, 131

Auto.xlsx file, 453 AVERAGE function, 152, 337 extreme values and, 345 Average Those > Median worksheet, 653 AVERAGEIF function, 158, 160 AVERAGEIFS function, 158, 160, 390 averages of all numbers greater than median, 653 based on criteria, 158 Axis Titles command, 427

#### В

back-order case, 613-615 balance paid, calculating, 73-74 balance sheets, defined, 94 balloon mortgages, 78 balloon payments, 73, 74 Banded Columns option, 221 Banded Rows option, 221 Bar Direction list, 192 base of natural logarithms, 431 base of time series, 491 estimating, 493 Baseball96.xlsx file, 468 Basic Model worksheet, 267 Basketball.xlsx file, 204 best-case scenarios, calculating, 143-147 beta parameter, 536 Beta random variable, 535, 538-539 Betadata.xlsx file, 430 BETA.DIST function, 539 Beta.xlsx file, 538 Bezos.xlsx file, 133 bias, in forecasts, 542 bids mean profit, calculating, 562 modeling as normal random variables, 560-561 optimizing, 559-563 symmetry assumption, 560 Bidsim.xlsx file, 561 bin arrays, 650 bin ranges, 327 creating, 328 defining, 328, 329 bin-range frequencies, 330 binary changing cells, 267, 269 binary programming problems, solvina, 271–272 BINOM.DIST function, 517-519 binomial random variables, 515-519 BINOM.DIST function, 517 **BINOM.INV** function, 519 negative, 520-521

simulating, 559-560 Binomialexamples.xlsx file, 517 Binomialsim.xlsx file, 559 BINOM.INV function, 519, 559-560, 562 Black, Fischer, 587 Black-Scholes option-pricing formula, 548, 587-599 implementing in Excel, 591-592 input values, 591 requirements of, 590 volatility, estimating, 590, 593-594 Black Swan, The (Taleb), 548 black swans, 565 Blades worksheet, 633 blank cells, counting, 150, 154 blank rows adding to PivotTables, 363 inserting, totaling values and, 180 Blank rows no totals worksheet, 363 Boolean arrays, 655-656 adding, 656 multiplying, 655 bootstrapping, 565 asset allocation, 569-572 future investment returns. 566-567 interdependence of returns on asset classes, 570 simulated values, generating, 570 Borders tab, 198 borrow amount, calculating with Goal Seek command, 138–139 borrow rate vs. reinvest rate, 66-67 break points, creating, moving, deleting, 309 breakeven analysis, with Goal Seek command, 137-138 breakeven point, calculating, 133-134 Bstempprotected.xlsx file, 594, 596 Bstemp.xlsx file, 592, 594 bundling, 640-642. See also product pricing pure bundling, 641 business variables. See also correlations: trendlines and trend curves estimating relationships among, 423 butterfly spreads, 102 buy-and-hold strategy vs. movingaverage trading rule, 90-93 By Changing Cell, defined, 137 By Changing Variable Cells box, 248

## С

C22p1.xlsx file, 173 Calc Field worksheet, 374 calculated fields and items, 374-375, 377 creating with DAX functions, 673-674 Calculation group, 557 Calculation Options button, 131 Calculation Options command, 131 calculation results, moving, 111-112 call options. See also stock options cash flows from, 588 defined, 587 dividends, exercising option and, 588 graphs of, 588 Call worksheet, 588 Candybardata.xlsx file, 325 Capbudget.xlsx file, 267 capital, cost of, 59 capital budgeting. See also project selection problems option pricing and, 596-598 capital investment projects, unique IRR of, 65 carat symbol [^], 438 Cardata.xlsx file, 468 Carville, James, 458 Casesensitive.xlsx file, 175 cash, computing, 95 cash balances, 70 cash flows beginning-of-year, caluclating, 59-60 buying and selling stock shares, 93 calculating, 37-38 from call options, 588 discounting, 59, 61 free cash flows, 94 irregular, calculating, 60-61 on irregular dates, calculating IRR of, 66-67 IRR, finding, 64-65 mid-year, calculating, 60 nonnegative NPV, 147 NPV of, 63 from put options, 588-589 sequence of cash flows, 65 cash outflows, annuities, 69 cell addresses, automated generation of, 182 cell formats. See also conditional formatting; formatting Gradient Fill option, 191

cell ranges. See also named ranges; range names array formulas and functions in, 648 assigning names, 95 blank cells, counting, 150, 154 cells with numbers, counting, 150, 154 conditional formatting of, 185-207 counting cells in, 149-150 for data consolidation, 413 descriptive statistics on, 345 for DSUM function, 389 kth largest/smallest number in, 344 listing in single row, 649-650 naming, 151 nonblank cells, counting, 150, 154 noncontiguous, selecting, 115 referencing, 163-175 selecting, 114, 210 totaling numbers in, 180 transposing, 650 validating data in, 319-320 Cell Reference box, 249 cell references changing without changing formulas, 178-179 equal to content of cell, 177. See also INDIRECT function Excel evaluation of, 178-179 cell values. See also numerical data; percentiles; values hiding, 192, 197 moving, 111-112 cells. See also input cells binary changing cells, 267 border for, 198 changing cells, 241. See also changing cells conditional formatting of, 185-207 with conditional formatting, selecting, 199 extracting data from, 167-168 linking, 113 linking combo and list boxes to, 238 linking option buttons to, 237 missing from worksheet, 99 reference cells, 163 shading, 193-195, 198 sorting on color, 212-213 target cells, 241. See also target cells unlocking, 594-595 user access to, 595

Cells group, 25 Format command, 133 centered moving averages calculating, 499 trend lines, fitting to, 499 Central Limit Theorem, 532-533, 545 Central Limit worksheet, 532 central location mean, 337-338 median, 337-338 mode, 337-338 Cerealcollapse worksheet, 356 ceteris paribus, 456 Ch52data.xlsx file, 446 Ch57.xlsx file, 485 Ch58data.xlsx file, 489 Ch66data.xlsx file, 539 Change Constraint dialog box, 252-253 Change Data Source command, 365 change in sign in cash flow sequences, 65 Change Table Name command, 220 Changes group, 595 changing cells, 241-242 all different values, 303 binary changing cells, 267 binary, integer vs. fractional, 271 bounds on, 295, 297 for financial planning problems, 276 new parameters as, 505, 507 in project selection problems, 268 for sports teams ratings, 281 for transportation problems, 261 Chapter56data.xlsx file, 475 Chapter58data.xlsx file, 663 Chapter83data.xlsx file, 661 CHAR function, 42 characters in text strings counting, 41 extracting, 42-44 returning, 40 charitable contributions, calculating, 81-82 Chart 1 worksheet, 361 Chart Output command, 329 Chart Title command, 427 Chart Tools Design tab, 426 Chart Tools Layout tab, 426 Chartdynamicrange.xlsx file, 171–172 charts dynamic updates, 171-173 source data for, 627 tables for data in, 222 Charts group Line option, 221

check boxes, 230 Christmas week worksheet, 507 chronological sorting, 210, 212, 213-214 churn rate, 601 Cici Colleen Lipstick And Masc worksheet, 398 Cigarettedata.xlsx file, 380 circular references, 81-85 for cost allocation to support departments, 85 with IF formulas, 97 iterations, 83 Maximum Change setting, 83 resolving, 15, 82-84 Ciscoexpo.xlsx file, 431 Ciscoimpvol.xlsx file, 593 Citydata.xlsx file, 27 Citydistances.xlsx file, 19, 136 Citypower.xlsx file, 347 Classdata.xlsx file, 273 Clear Filter command, 359 Clear Rules command, 187 **Clear Rules From Selected Cells** option, 199 Closest.xlsx file, 227 coefficients, interpretation of, 456, 460 COGS, computing, 95 cohorts, defined, 602 Collegedata.xls file, 380 colons in times, 105 color, sorting on, 212-213 color coding, 198-199 color scales, 186, 193-195 color combinations, 194 formula option with, 202 Color Scales option, 186-187 Colors worksheet, 212 Colorscaleinvestment.xlsx file, 193 Coltsdata.xlsx file, 348 COLUMN function, 182, 207 column headings filter arrows, 218 column index argument of VLOOKUP function, 21 column labels, returning, 182 Column Labels zone, 353 column names in formulas, 15 column numbers, returning, 182 Column Separator list, 668 Column Sparkline worksheet, 384 columns breaking data into, 307-311 break points, 309 Delimited and Fixed-Width

options, 307-309

extracting text to, 46-47

filling with data, 555-556 filtering criteria for, 397 filters, clearing, 399 hiding, 25, 133 last number in, finding, 169-170 referencing with INDEX function, 30 referring to by name, 84 separating data into, 168 transposing data to rows, 112-113 visibility of, 91 columns moved argument of OFFSET function, 164, 167 combo boxes, 230, 238 Combobox.xlsx file, 238 commands, See also specific command names grouping, 2-3 from previous Excel versions, 3 commas, breaking data at, 46 comments editing, 581 inserting, 581 printing, 582 showing and hiding, 581 compact form PivotTables, 354. See also PivotTables company values, 59 complex formulas, evaluating, 169 compound interest, 589 computed criteria, 389, 391-392, 408 CONCATENATE function, 41, 43-44 concatenation, ampersand (&) for, 152 Cond form worksheet, 364 conditional formatting, 185-207, 300 based on formulas, 200-205 border on cells, 198 **Clear Rules From Selected Cells** option, 199 color coding options, 198-199 color scales, 193-195 conditions, defining, 200-202 data bars. 191-195 deleting, 199 Format Only Cells That Contain option, 198, 203 formatting options, 186-187 Highlight Cells feature, 188-189 highlighting dates, 189 highlighting text that contains option, 189 icon sets, 195-197 More Rules option, 192 of new table data, 226

other worksheets, referencing, 205 of outliers, 341-342 for PivotTables, 364-365 rules, customizing, 189-191. See also rules for conditional formatting selecting cells with, 199 shading cells, 198 Stop If True option, 205 toggling on and off, 234-236 top/bottom rules, 187-188 of weekend dates, 202-203 Conditional Formatting arrow, 186 Conditional Formatting menu, 189 **Conditional Formatting Rules** Manager dialog box, 190 order of rules, 199 Use A Formula option, 200 Use A Formula To Determine Which Cells To Format option, 201 conditional tests, on values and formulas, 88. See also IF statements confidence interval for mean profit, 557-558 Connections group Refresh All option, 315 Consolidate command, 411 Consolidate dialog box, 413 Create Links To Source Data option, 413 Function box options, 413–414 Use Labels area, 413 consolidation, 411-415 grouping data for, 414 updating with new data, 415 constants data ranges, dividing by, 113-115 in forecasting equations, 502 constraints, 241-242 adding, 249 changing, 252-253 for financial planning problems, 276 in linear problems, computing, 251 in project selection problems, 268 in transportation problems, 261 with Evolutionary Solver, 297 consumer decision making, 640-641 consumer product valuation, 641-643 consumer surplus, 641 determining, 642-643

Cont Rate EOQ worksheet, 610 content, enabling, 313 continuous random variables, 511 Beta random variable, 535 discrete random variables. modeling as, 512 modeling as normal random variables, 560 modeling quantities with, 527 probability density functions, 511-512, 527 time between arrivals, 525-526 Weibull random variable, 535 Contoso.xlsx file, 378 Contract Entire Field button, 356-357 Contrateeoq.xlsx file, 610 controls. See also form controls adding, 229 Controls group Insert option, 229 Controls.xlsx file, 229 conventions for signs of pmt and fv, 70 convergence to solution, 83-84 Convert Text To Columns Wizard, 168 Convert to Range command, 220 copying filtered data, 399 formulas, 92 CORREL function, 445 Correlation dialog box, 443 Labels In First Row option, 444 correlation matrices, filling in, 444-445 Correlationexamples.xlsx file, 441 correlations defined, 441 input range, 444 interpretation of, 441-442 negative, 442 positive, 441 R2 values and, 445 regression toward the mean and, 445-446 among variables, 441-446 zero correlation, 442 cost of capital, 59 IRR in excess of, 65-66 Costestimate.xlsx file, 425, 428 costs allocating, 85 based on order quantity, 88-89 as function of units produced, 435 of production, 625 unit costs, 625, 639 COUNT function, 150, 154 COUNTA function, 150, 154, 168

COUNTBLANK function, 150, 154 COUNTIF function, 149–150, 551 counting cells based on criteria, 151-153 summarizing range of returns with, 568 syntax, 150 COUNTIFS function, 150, 153, 158 Countryregion.xlsx file, 467 Coupondata.xlsx file, 486 craps game status, determining, 576-577 modeling first roll, 93 probability of winning at, 575-577 Craps worksheet, 93 Craps.xlsx file, 576 Create A Copy option, 190, 465 Create From Selection command, 633 range names, creating with, 11-12 Create Links To Source Data option, 413-414 Create PivotTable dialog box, 351-352, 670 Create Relationship command, 670 Creating Powers worksheet, 657 Creditunion.xlsx file, 501 **CRITBINOM** function, 519 criteria case sensitivity, 151 dates as, 153 multiple, 150, 153 multiple, flagging rows with, 158 for sorting, 210-212 summing based on, 157 text in quotation marks, 151 wildcard characters in, 152 criteria ranges advanced filters and, 408 AND criteria in, 389 date references, 391 exclusion criteria, 390 multicolumn, 391 numerical values in columns, 392 text in columns. 392 tips for, 392 criterion argument of COUNTIF function, 150 of DSUM function, 389 of SUMIF function, 157 criterion\_n argument of COUNTIFS function, 150 criterion1 argument of SUMIFS function, 158 Ctrl key, 376 resizing slicers with, 672

selecting with, 115, 672

Ctrl+Shift+Enter key combination, 648 Cuban, Mark, 307 CUMIPMT function, 75 CUMPRINC function, 75 cumulative value, 642 curly brackets ({}) for array formulas, 649, 656 currency exchange rate gueries, 316 current time, displaying, 107 Current Values column, 146 Custom AutoFilter dialog box, 404 Custom Filter option, 403 Custom Format option, 187 custom formats. See also conditional formatting creating, 187 Custom Lists dialog box sort order options, 214 custom sort orders, 214 customer value, 601-605, 641-643 churn rate, 601 loyalty incentives, calculating, 603-605 retention rates, 601-603, 603 Customize Ribbon command, 229 Customize Ribbon page, 1-2 Customize the Quick Access Toolbar page, 3

#### D

Dallas Mavericks, 307 data. See also new data breaking into columns, 307-311 consolidating, 411-415 copying, 399 deseasonalizing, 498-499 filtering, 357-361. See also PivotTables histograms from, 327-334 importing, 666 importing from Internet, 313-317 importing in text files, 307-311 location, changes in, 166 making inferences from, 583-586 in multiple worksheets, 125 reading into PowerPivot, 665-670 realigning from column to row and row to column, 112-113 refreshing, 315 sample standard deviation, 339-340 sample variance, 339 sorting, 357-361. See also PivotTables summarizing, 46-47

data (continued) summarizing across worksheets, 117-119 summarizing in single worksheet, 182 summarizing with descriptive statistics, 335-348 summarizing with slicers, 4 sum of squares, 474 time series data, 487-489 from Windows Azure Datamarket, 666 Data Analysis dialog box, 328-329 Anova: Single Factor option, 471, 472 Anova: Two-Factor Without Replication option, 478 Anova: Two-Factor With Replication option, 481 Histogram option, 328 Regression option, 455 Residuals option, 456 Rows Per Sample option, 482 Data Analysis Expressions (DAX) functions, 673-674 Data Analysis for Managers with Microsoft Excel (Albright, Winston, and Zappe), 316 data arrays, 650 changing data points in, 651 data bars, 186, 191-195 Bar Direction list, 192 Excel 2010 improvements, 7-8 formula option with, 202 orientation of, 193 for PivotTable data, 364 shading, 7 size of, 191, 192 solid shading, 193 Data Bars option, 186-187, 191, 207-208 data changes, watching, 121 Data Consolidate command, 118 data feeds, importing data from, 666 data formatting, 39-40. See also conditional formatting data manipulation with Paste Special command, 111–115 Data named ranges, 10 data points in bin ranges, counting, 651 in data arrays, changing, 651 errors and residuals for, 428 graphing, 423-424 validation points, 459 Data Range Properties options, 315 data ranges. See also cell ranges

dividing by a constant, 113-115 select all data in, 114 data sets comparing, 333, 342 kurtosis, 339 large, 665 mean, 337, 340 median, 337 mode, 337-338 range of, 340 ranking numbers in, 344-345 relative position in, 342-343 skewness measures, 339 spread of, 339-340 standard deviation, 340 summarizing, 193-195 trimmed mean, 345 data sources multiple, 665-666 relationships among, 670 Data Table dialog box, 129 data tables, 127 automatic recalculation of, 131 bids, simulating in, 562 column input cells, 562 with database statistical functions, 391-392 EOQ sensitivity, 608 Excel functions and, 131–132 one-way, 128-130. See also oneway data tables for parameter changes in stock options, 593 recalculating, 557 row and column input cells, 131 row input cells, 562 saving values in, 131 setting up, 129 two-way, 130-131, 131-134, 555-556. See also two-way data tables Data Tools group Scenario Manager, 144 Text To Columns option, 45, 168 What-If Analysis option, 129 data validation, 238, 319-326 Autocomplete feature with, 324 clearing, 324 error alerts, 320 formulas for, 321-322 INDIRECT function with, 324 length of text criteria, 324 list validation criteria, 322-324 selecting all cells with, 323 time of day criteria, 324 Data Validation dialog box, 319-320 Custom setting, 321-322 Error Alert tab, 320

Input Message tab, 320 Settings tab, 320 database argument of DSUM function, 388 database statistical functions, 387-394 computed criteria, 389, 391-392 criteria ranges, 389. See also criteria ranges data tables with, 391-392 date criteria, 391 DAVERAGE function, 390 DCOUNTA function, 390 DCOUNT function, 390 DGET function, 393-394 DSUM function, 387–389 exclusion criteria, 390 multicolumn criteria range, 391-392 OR operations, 390 summarizing data with, 654 databases duplicates, removing from results, 405-406 extracting records, 408 field names, 396 fields, 396 filters, clearing, 399 importing data from, 666 querying with AutoFilter, 396 records in, 396 selecting all, 151 date and time in same cell, 106 serial number for, 105 Date Axis worksheet, 383 Date Filters options, 402-403 DATE function, 53 date functions, 49-55 DATEDIF function, 54 DATE function, 53 **DATEVALUE** function. 50 DAY function, 53 MONTH function, 53 NETWORKDAYS function, 52–53 NETWORKDAYS.INTL function, 53 TODAY() function, 51 WEEKDAY function, 53 WORKDAY function, 51-52 WORKDAY.INTL function, 52 YEAR function, 53 DATEDIF function, 54 Datedv.xlsx file, 321 Datelookup.xlsx file, 25 dates, 49-55 as criteria, 153 extracting year, month, day from, 53

formatting conditionally, 202–203 aroupina, 377 holidays, 51-52 month-day-year formats, 49-50 serial format, 50-51 today's date, displaying, 51 validating, 321 weekend dates, 202-203 workdays, defining, 52 dates argument, 60-61 Dates worksheet, 213 DATEVALUE function, 50 DAVERAGE function, 390 DAX functions, 673-674 DAY function, 53 days counting, 54 selecting without typing, 238 sorting chronologically, 214 #days argument, 51 days argument, 52 days off, defining, 52-53 DCOUNTA function, 390 DCOUNT function, 390 debt computing, 95 in pro forma statements, 93-97 debugging formulas, 169 Decadeincome.xlsx file, 347 Deciles.xlsx file, 394 Define Names command, 172 Defined Names group, 17 Create From Selection option, 151 Name Manager option, 171 Delete Rule command, 190, 199 Delimited option, 307, 309 delimiters for columns, 309-310 delimiting characters, 168 Delldata.xlsx file, 429 Dellvol.xlsx file, 590 demand constant rate, inventory modeling and, 607-611 economic order batch and, 611 economic order quantity and, 609 elasticity of, 626 meeting with limited resources, 253 95-percent service level and, 616 and price, nonlinear relationship, 463 production and, 245 simulating, 551-552, 554 uncertain, inventory modeling with, 613-618 unlimited, 253 demand constraints, 251 demand curves, 625-629

customer willingness to pay and, 628-629 defined, 625 determining, 631 determining for unknown elasticity, 635 estimating, 626-628 linear and power curves, 626-628 quadratic, 635 demand points, 261 total product received by, calculating, 262-263 Deming, Edwards, 334 Deming.xlsx file, 334 dependencies between cells, 81 dependent variables, 423 multiple factor effects on, 477 nonlinear effects on, 463 regression toward the mean. 445-446 dependents defined, 122 tracing, 122-123 deposits at beginning or end of period, 71-72 future value of, 72 depreciation accumulated, computing, 96 computing, 96 descriptive statistics, 327, 335-348 on cell ranges, 345 central location measures, 337-338 comparing data sets with, 342 condition formatting for outliers, 341-342 geometric mean, 346 grouping settings, 336 input range, 336 kurtosis, 339 labels, 336 large and small numbers, finding, 344 percentile rankings, 342-343 ranking numbers, 344-345 skewness measures, 339 spread of data, 339-340 summary statistics, 336 Descriptive Statistics dialog box, 335-336 deseasonalizing, 498, 499 Design tab, 218, 670 Table Style Options group, 223 Developer tab, displaying, 229 development costs, OFFSET function for, 167 DGET function, 393-394

Dget.xlsx file, 392 Diagonal.xls file, 175 Dif option, 303-305 discount rate, 602 NPV to zero, 66-67 discounts, quantity discounts, 88-89 discrete random variables, 509-510 binomial random variables, 515-517 modeling as continuous random variables, 512 simulating values of, 551-552 Discretesim.xlsx file, 551 dispersion measures, 339-340 Display Equation On Chart option, 426, 636 **Display R-Squared Value On Chart** option, 426 distances, calculating, 29-30 **DISTINCT** function, 673 distribution problems, 261-265 #DIV/0! error, 99 Dividebyprice.xlsx file, 103 dividend rate, 589 dividends computing, 96 exercising call options and, 588 stock price and, 593 Dolan, Robert J., 625 dollar sign (\$), 247, 577 in array formulas, 656 inserting and deleting, 202 use of, 201 double-clicking to copy formulas, 92 Dow.xlsx file, 348, 379, 385, 446 D prefix, 387-388 Draftlottery.xlsx file, 347 drilling down in PivotTables, 377 drop-down lists, 238 for data validation, 322-324 Drugabandon.xlsx file, 597 Drugfore.xlsx file, 542 DSUM function, 387-388, 390, 655 multicolumn criteria range, 391-392 syntax, 388-389 Duedates.xlsx file, 206 dummy variables, 454-458 for array formulas, 659 interpretation of, 457 duplicates finding with array formulas, 652-653 formatting conditionally, 188 removing, 405-406 removing from tables, 220 duration of activity, modeling, 535

#### 682 duration of stock options

duration of stock options, 589 increases in, 593 dynamic range names, 170–171. *See also* range names creating, 172 dynamic ranges, creating, 170–171, 172–173, 218 dynamic updates of charts, 171–173 dynamic web queries, 315–316

#### E

e value (base of natural logarithms), 431 Eastandwestconsolidated.xlsx file, 414 Eastwest.xlsx file, 10 East.xlsx file, 411 economic order batch (EOB), 610-611 annual holding costs, 611 batch size and, 611 demand and, 611 economic order quantity (EOQ), 608 demand and, 609 quantity discounts and, 609 economic order quantity formula, 607-611 economy, effect on elections, 458 Edit Comment command, 581 Edit Data command, 383 Edit Formatting Rule dialog box, 193, 203, 204 icon set options, 196 Reverse Icon Order option, 197 Show Bar Only option, 192 Show Icon Only option, 197 Edit Query command, 315 Edit Rule button, 190 Edit, Replace command, 44 efficiency, outliers and, 429 elasticity of demand, 626 Electiondata.xlsx file, 430 elections data on, 459 predicting, 458-461 employees length of time worked, computing, 108 total hours worked, computing, 108 Employees.xlsx file, 28 Enable Iterative Calculations option, 81-84,97 end date argument, 52 enddate argument, 54 ending balances, calculating, 74

Enter Parameter Value dialog box, 316 EOB. 610-611 EOQ, 608-609 EOQ worksheet, 608 Eog.xlsx file, 608 Equation 1, 275 for loan payment calculations, 276 for sports teams ratings, 282–283 Equation 2, 275 for retirement planning, 278 equation editor, 7 equation editor templates, 7 equation solver, 137-141. See also Goal Seek command equations creating in Excel, 7 importing, 7 iteration procedure for linear equations, 83-84 equity, computing, 95 error alerts, 320 error values, 97 examples of, 99 ignoring, 98 errors data validation feature and, 319 ignoring rows with, 98 replacing with spaces, 97–99 Errortrap.xlsx file, 97 Errortypes.xlsx file, 99 Esc button, 169 Esc key, 289 estimation. See also forecasts and forecasting standard error of regression, 428-429 of straight-line relationships, 423-430 European stock options, 588. See also stock options call options, 102 put options, 89-90 valuing, 592 Evaluate button, 169 Evaluate Formula command, 169 Evolutionary Solver engine, 244, 291 constraints, 297 cutoff points, 645 for job assignment problems, 297–300 keys to using, 297 penalties with, 297-300 for profit-maximizing quantitydiscount plan, 645 for sequencing problems, 303-306 EXACT function, 175

Excel 2010, new features, 1-8 Excel 2010 Icons worksheet, 197 Excel files, importing data from, 666, 668-669 Excel icon, 668 Excel NPV function, 59 Excel Options dialog box, 82 Excel Solver. See Solver excess production, 245 exclamation point (!), 16 exercise date, defined, 588 exercise price defined, 587 increases in, 593 option value and, 589 Existing Connections option, 316 Expand Entire Field button, 356-357 expected values, 510 expenditures, sorting by gender, 366 experience curves, 436 modeling, 437-439 experiments. See also probability of succes defined, 509 expiration date, defined, 588 **EXPON.DIST** function, 525 **EXPONDIST** function, 525 exponential functions, equation for, 431 exponential growth, modeling, 431-434 exponential probabilities, 525-526 exponential trendlines, 424, 431-434 fit of, 433 Exponentialdata.xlsx file, 434 extracting data, 42-44, 44-45 from cells, 167-168 Text To Columns Wizard, 45-47 extracting records, 408

#### F

F. Harris of Westinghouse Corporation, 607 F3 key, 153 F4 key, 202 F5 key, 199, 323, 399, 595 F9 key, 131, 178–179, 233, 551, 649 for data tables, 557 multiple presses of, 555 factors effect on data, 471 multiple, 477 Fair, Roy, 458 Fairmodel.xlsx file, 458

favorite rating-underdog rating of sports teams, 580 Fax.xlsx file, 437 Feasible Solution worksheet, 245 feasible solutions, 244 to product mix model, 251 features, toggling on and off, 234-236 feeds, importing data from, 666 Ferrari, Alberto, 665 field argument of DSUM function, 388-389 field names, 396 fields, database, 396 fields in PivotTables, 352 calculated fields, 374-375 collapsing and expanding, 356-357 sorting and filtering, 357-361 File Conversion dialog box (Microsoft Word), 308 File menu, 6 File tab, 5-6 Fill command, 555 Fill tab, 198 Filter By Color option, 404 Filter By Color worksheet, 404 Filter By Months worksheet, 403 Filter command, 399 filtering, 395-409. See also sorting Advanced Filter feature, 408 clearing filters, 399 by color, 404 copying data to new worksheets, 399 Date Filters options, 402–403 Date options, 401–402 duplicates, removing, 405-406 Greater Than option, 400–401 by months, 403 by name, 404 numerical data, 399-400 reapplying filters, 407 text filters, 397 top 10 values, 359 top records, 405 for unique combinations, 406-407 Final Four basketball tournament, simulating, 579-582 Final Percent Breakdown worksheet, 371 Final Table worksheet, 368 Final4sim.xlsx file, 580 FinalRegression worksheet, 465 finance.yahoo.com, 546 financial decision making, option pricing and, 596-598

financial functions, author's conventions, 70 financial future, predictions of, 94 financial planning problems, 275-280 changing cells, 276 constraints, 276 retirement funds, 275 target cells, 276 FIND function, 41, 44, 45, 168 case sensitivity, 41 Find & Select command, 45 Finearts.xlsx file, 379 Finmathsolver.xlsx file, 276 First Column option, 221 1st Percent Breakdown worksheet. 370 First 6 months worksheet, 362 1st Table worksheet, 370, 372 1st Three Days worksheet, 505 fixed assets gross, computing, 96 net, computing, 96 Fixed Width option, 307, 309 Fizzy.xlsx file, 467 font color, sorting on, 212-213 Font dialog box launcher, 595 forecast errors, 506-507 random variables and, 543 forecasts and forecasting accuracy of, 451, 460, 475, 480, 484, 504-507, 542 bias in, 542 evaluating, 542-543 forecast errors, examining, 506-507 forecast errors, random, 507 formulas, 492 future values, 491 GROWTH function for, 660 historical data about, 541 lagged values and, 455 mean of, 542 from multiple regression, 461–462 with one-way ANOVA, 474-475 optimizing, 492 outliers in, 504-505 parameters settings, 503-504 point forecasts, 541 presidential elections, 458-461 ratio-to-moving-average method, 497-500 sales, 483 scale constant, 658 special events, accounting for, 501-504, 504-506 standard deviation of, 542 Winters's method, 491-495

form controls check boxes, 234-236 combo boxes, 238 displaving, 229 list boxes, 238 option buttons, 237 resizing, 232 scroll bars, 234 shapes, changing, 232 spin buttons, 231-234 Format Cells, General command, 50 Format Cells dialog box, 187, 595 opening, 50 Format command, 133, 198 Format Control command, 232 Format Control dialog box, 232-233 minimum values, 239 Page Change option, 234 Format Only Cells That Contain option, 198, 203 Format Trendline dialog box, 424 Display Equation On Chart option, 426, 636 **Display R-Squared Value On Chart** option, 426 Exponential option, 432 Linear option, 426 Polynomial option, 636 Power option, 437–438 Format Visibility options, 133 Formatted \$s worksheet, 355 formatting, 39-40 automatically updating, 218 conditional formatting, 185-207 deleting, 199 in PivotTables, changing, 355-356 of query results, 315 tables, 218 Formula Auditing group, 121 Evaluate Formula option, 169 Trace Dependents button, 122 Trace Precedents button, 124 Formula AutoComplete feature, 219-220 formulas array-entering a formula, 648 array formulas, 647-648. See also array formulas autocompleting, 219 autocopying, 220 automating, 182 column names in, 15 for columns of numbers, 283 for conditional formatting, 187, 200-205 conditional tests on, 88. See also IF statements copying, 92, 99-100

formulas (continued) for data validation, 321-322 DAX functions, 673-674 deleting, 112 dollar sign in, 577 evaluating parts of, 169 protecting from changes, 594-596, 609 range names, applying to, 17 range names in, 14-15, 153 selecting all, 595 table specifiers in, 225 three-dimensional, 117–119 and values, toggling between, 121 four-period moving averages, 488-489 Fractiondefective.xlsx file, 206 fractions, time displayed as, 107 free cash flows (FCFs), 94 Freeze First Column option, 91 Freeze Panes command, 91, 233-234 Freeze Top Row option, 91 FREQUENCY function, 650-651 frequency graphs, 46-47 frequency of values in value ranges, 650-651 Frequency worksheet, 650 From Web option, 313-314 Fruitlist.xlsx file, 324 function number, 98 Function Wizard, 153 Help On This Function, 98 functions DAX functions, 673-674 maximizing and minimizing, 288-289 new in Excel 2010, 6 nonsmooth functions, 291 future dollars, annuity values in, 71-72 future payments, value in today's dollars, 69-71 future values, 70 forecasting, 491 in PV function, 70 sign conventions, 70 fv argument of PMT function, 73 FV function, 71-72 syntax, 71 fx button, 673

#### G

gambling craps, probability of winning at, 575–577

poker, probability of getting a particular hand, 577-579 Gasprices507.xlsx file, 221 Gauss-Seidel Iteration, 83 Gaussian histograms, 340 geometric mean, 346 **GEOMMEAN** function, 346 Geommean.xlsx file, 346 Gesimless5.xlsx file, 568 Gesim.xlsx file, 566, 573 Get External Data group Existing Connections option, 316 From Web option, 313-314 GETPIVOTDATA function, 377-378 turning off, 378 GetPivotData Function For PivotTable References option, 378 Getpivotdata.xlsx file, 377 Globalwarmingtemp.xlsx file, 207 Globalwarming.xlsx file, 187 GNP.xlsx file, 207 Goal Seek command, 137-141 amount borrowed, calculating, 138-139 implied volatility, calculating, 593 loyalty incentives, calculating, 603-605 story problems, solving with, 139-140 Goal Seek dialog box, 138, 594 Goals.xlsx file, 385 Golfdata.xlsx file, 174 Go To dialog box, 125, 595 Conditional Formats option, 199 Special option, 323 Grades.xlsx file, 28 Gradient Fill option, 191 Grand Total, displaying, 419 Graph No Interaction worksheet, 482 graphics, sparklines, 381–385 graphs. See also histograms creating, 46-47 of data points, 423-424 moving average graphs, 488-489 of time series, 487 greater than or equal to (>=) operator, 152 GRG Nonlinear engine, 243 maximizing and minimizing functions with, 288-289 Multistart option, 289, 295 for nonlinear optimization models, 288-291 for warehouse location problems, 292, 294-295 GRG2 method, 251

Groceriespt.xlsx file, 351, 353 Grocery.xlsx file, 467 gross fixed assets, computing, 96 group boxes, 230 drawing, 237 grouping dates, 377 nonadjacent selections, 376 numerical values, 377 Grouping dialog box, 367 groups disbanding, 376 in PivotTables, creating, 376 Groups Collapsed worksheet, 357 groups within tabs, 2 growth, modeling, 431-434 GROWTH function, 660 guess argument, 66 for IRR, 64 in RATE function, 75 varying, 64

### Η

Harrison, Benjamin, 461 Header Row option, 221 header rows, displaying, 221 heading arrows, in AutoFilter, 397 headings, for PivotTable data, 351 Hedging worksheet, 89–90 height argument of OFFSET function, 164, 167 Help On This Function option, 98 hidden rows, ignoring, 98 Hide Columns command, 25, 133 Hide Rows command, 133 hiding cell values, 197 columns, 133 icons, 197 rows, 133, 193 High Low worksheet, 382 highest value finding, 35-36 formatting conditionally, 187 Highlight Cells conditional formatting feature, 186-189 Highlight Cells Rules option, 186, 188 A Date Occurring option, 189 Text That Contains option, 189 Highlightcells.xlsx file, 188, 189 Histogram dialog box, 328-329 histograms, 327-334 bin-range frequencies, 330 bin ranges, 327-328, 329 comparing data sets with, 333 gaps between bars, 329-330

histograms (continued) Gaussian, 340 input range, 329 labels, 329-330 shapes of, 330-332 title of, 330 Histograms worksheet, 333 Historicalinvest2009.xlsx file, 333 Historicalinvest.xls file, 197 Historicalinvest.xlsx file, 14, 206, 348, 662 HLOOKUP function, 21 example, 25 syntax, 22 holding costs. See also inventory modeling assumptions about, 613 minimizing, 614-616 holidays, 51-52 holidays argument, 51, 52 Holland, John, 291 horizontal lookups, 21 Hospital.xlsx file, 379 hour, extracting from times, 108 HOUR funtion, 108 Housedata.xlsx file, 430 Housepricedata.xlsx file, 394 House2.xlsx file, 492 housing starts, forecasting, 491–495 Hr.xlsx file, 26 HYPERGEOM.DIST function, 520 Hypergeom.dist.xlsx file, 520 hypergeometric random variables, 519-520

## 

icon sets, 186-187, 195-197 formula option with, 202 icons, customizing, 197 Icon Styles list, 196 Icon Sets option, 186–187 Icon Styles list, 196 icons cell values, associating with, 195-197 hiding, 197 sorting on, 213 If 3 then 4 worksheet, 270 IF statements, 87-104 for breakeven analysis, 133-134 circular references with, 97 conditions on, 88, 92 craps, modeling first roll, 93 errors, ignoring, 97 Evolutionary Solver for, 645 with MOD function, 99-100

nesting, 89, 100 order of evaluation, 89 OR formulas in, 93 for percentage return on portfolio, 89-90 for quantity discounts, 88-89, 645 with ROW function, 99-100 sports winners, advancing with, 580-581 text in, 92 IFERROR function, 97-99, 99, 136 Impalas.xlxs file, 434 implied volatility approach, 593 Import Data dialog box, 314 importina data, 666 data from Internet, 313-317 queries, refreshing, 315 text files, 307-311 Word documents, 307 income before taxes, computing, 96 income statements, defined, 94 Incomedata.xlsx file, 348 independent random variables, 512-513 mean, variance, and standard deviations of, 532-533 independent variables, 423 allowed number, 501 coefficients, estimating, 502 coefficients, intrepreting, 456, 460 defining, 458 dropping from analysis, 450, 460, 465 dummy variables, 454-458 interactions between, 464-467 multiple, 447-452 nonlinear effect on dependent variables, 463 predictive power, 450-451, 457 p-values, 450 gualitative, 453-462 quantitative, 453 INDEX function, 29-31, 237 distances, calculating with, 29-30 referencing columns and rows with, 30 syntax, 29 for total distance traveled, 304 Index.xlsx file, 29 indicator variables, 502 INDIRECT function, 177-183 blank rows and, 180 changing cell references in formulas, 178-179 with data validation, 324

for summarizing data in single worksheet, 182 listing entries in one worksheet, 179 range names, referencing, 181–182 totaling values in original range, 180 Indirectconsolidate.xlsx file, 182 Indirectinsertrow.xlsx file, 180 Indirectmultisheet.xlsx file, 179 Indirectrange.xlsx file, 181 Indirectsimpleex.xlsx file, 177 inexact matches, 34 infeasible solutions to product mix model, 252 inferences from data, 583-586 input assumptions, 121 changes, analyzing effects of, 127-136 dependents on, 122-123 listed inputs, 129 outputs of interest, 127 input cells spin buttons, linking to, 232-233 varying, 143-147 input values changes in two values, 131-132 changing, 131 Insert Blank Line After Each Item option, 363 Insert Calculated Field dialog box, 374 Insert Field button, 374 Insert Worksheet command, 118 Insig worksheet, 473 Integer Optimality setting, 271-272 integer programming problems, 271-272 integers, 152 summing second digits in set, 651-652 interactions in ANOVA analysis, 482, 484-485 defined, 464 prediction equations and, 485 testing for, 464, 477, 480-481 Interactions.xlsx file, 463, 464 interarrival times, 619 mean and standard deviation of, 619, 622 stationary, 620 **INTERCEPT** function, 429 intercept of least-squares lines, 429 interdependence between returns, 570 interest expense, computing, 96

#### 686 interest income, computing

interest income, computing, 96 interest paid calculating, 73-74 cumulative, 75 interest rate, 63 annual, 59 calculating, 75-76, 113-114 computing, 276 IRR and, 63 NPV of zero and, 64 risk-free rate, 589, 593 internal rate of return. See IRR Internet, importing data from, 313-317 invalid data. See also data validation error alerts, 320 flagging, 319 inventory costs annual, 609 minimizing, 607-609 inventory levels average, 608 average, production, 610 inventory modeling economic order batch, 609-611 economic order quantity, 607-609 reorder point, 613 safety stock levels, 615 with uncertain demand, 613–618 investment evaluation net present value criteria, 57–63 with payback period, 37 Investment Science (Luenberger), 587 investments future scenarios, generating, 565 future value of, 71-72 IPMT function, 73–74 syntax, 73 IQ Density worksheet, 528 IRR borrow and reinvest rates and, 66-67 calculating, 60-61 cash flows on irregular dates, calculating, 66-67 cost of capital, in excess of, 65-66 defined, 63 finding, 64-65 multiple, 64 no IRR, 65 scale of project and, 66 unique, 63-65 unique, guarantee of, 65 using, 65-66

IRR function, 63 cash flow left blank, 67 IRR, finding, 64 syntax of, 64 ISNUMBER function, 321–322 iteration procedure, 83–84 Ivolatility.com, 546

#### J

Jen + Emilee worksheet, 408 job assignment problems, 297–300 job shop scheduling problems, 303 Jobshop.xlsx file, 109 Jordan.xlsx file, 348 justifcation of text, 42

#### Κ

Keep Solver Solution command, 252 Kingslineups.docx file, 311 *k*th-largest/smallest number, 344 finding, 36 kurtosis, 339

### L

labor length of time worked, 108 for production, 246 scheduling problems, 255-259 usage calculations, 246-247 lagged values, 455 Lagged.xlsx file, 174 LARGE function, 207, 344 functionality of, 36 syntax of, 36 largest values, associating data bars with, 191–192 Last Column option, 221 last number in column, returning, 169-170 Last year.xlsx file, 17 Latitude.xlsx file, 325 Launch group, 666 Lawdata.xlsx file, 586 Layout Group Report Layout option, 354 layout method, 3 leap year bug, 50 learning curves, 436 estimates for various industries, 439 modeling, 437-439 learning rates, 436

least-squares lines, 427 intercept of, 429 slope of, 429 standard error of, 428-429 LEFT function, 40, 43, 45, 168 left-hand lookups, 165 Lefthandlookup.xlsx file, 165 Lemonadegs.xlsx file, 137 Lemonade.xlsx file, 128 LEN function, 41, 43 length of time worked, computing, 108 level of time series, 491 updating, 493 Lewent, Judy, 596 liabilities balancing with assets, 95 computing, 95 total, computing, 97 Lillydata.xlsx file, 663 linear demand curves, 626 linear equations, iteration procedure, 83-84 linear model requirement, 250-251 linear models Solver solutions for, 287 very large and small numbers and, 277 linear optimization problems, 243, 250 project selection problems, 268, 270 transportation problems, 261, 263 workforce scheduling problem, 257 linear pricing. See also product pricing defined, 639 profit-maximizing price, 641-642 linear relationships dummy variables for, 454 exact, 454-455 strength of, 441. See also correlations linear trendlines, 424 estimating, 423-430 Linearfit.xlsx file, 626 line graphs automatically updating, 222 creating, 221 Line Sparkline worksheet, 382 LINEST function, 447, 452, 648 Lineupsch38.docx file, 307 Lineupsch38.txt file, 308 linking range names, 89 Lipstick Jen East worksheet, 397 Lipstickprice.xlsx file, 635

list boxes, 230, 238 List validation criteria, 322-324 listed inputs, 129 lists items in, selecting, 238 matching items in, 652-653 lists that change, TRANSPOSE function for, 649-650 loan balances, final, 73 loan payments, calculating, 72-74 loans amount of, 73 interest paid, 276 monthly payments, calculating with Solver, 275-277 unpaid balances, 275 Locked option, 595 LOGEST function, 657-660 syntax, 659 logical functions copying, 201-202 evaluation of, 200-201 Logicalexamples.xlsx file, 200 lognormal random variables for Black-Scholes pricing formula, 590 stock price modeling with, 545-548, 565 LOGNORM.DIST function, 545, 547 LOGNORM.INV function, 545, 548 LOGNORMDIST returns, 547 lookup functions, 21-28 finding values based on date, 25 finding values based on ID numbers, 24-25 first column in ascending order, 22-24 first column not in ascending order, 24-25 left-hand lookups, 165 table ranges, naming, 23 VLOOKUP function, 21-22 wildcard characters and, 34 lookup ranges, 33 single-row, 34 unsorted values, 34 lookup value argument of VLOOKUP function, 21 lookup values, 33 exact matches to, 33 values greater than or equal to, 33 values less than or equal to, 33 Lookupdata.xlsx file, 227 Lookupmultiplecolumns.xlsx file, 27 Lookup.xlsx file, 22 loops between cells, 81 lost-sales case, 613-616

LOWER function, 42 lowest values, formatting conditionally, 188 *Loyalty Effect, The* (Reichheld), 601 Loyalty.xlsx file, 601 Luenberger, David G., 587

### Μ

m by n matrixes, 662 Macdonalds.xlsx file, 379 machine lifetimes, modeling, 535-537 Make Unconstrained Variables Non-Negative option, 250, 253, 257, 572 Makeup worksheet, 209, 212-213 Makeuparray.xlsx file, 654 Makeupdb.xlsx file, 379, 388, 393, 663 Makeupfilter.xlsx file, 396 Makeupsortfont.xlsx file, 215 Makeupsorttemp.xlsx file, 209, 212, 213 Makeupsort.xlsx file, 212 Makeupsubtotals.xlsx file, 417 Makeup2007.xlsx file, 158, 161 Manage Rules command, 187, 189-191 Manage Rules dialog box Stop If True option, 205 managerial flexibility, valuing, 596 MAPE, 494 Marathon.xlsx file, 109 Maria.xlsx file, 139 marketable securities, computing, 95 Marketbasketdata.xlsx file, 183 master workbooks, creating, 411-415 MATCH function, 33-38 functionality of, 33 inexact matches, 34 kth value, determining, 35-36 OFFSET function with, 165–166 with other functions, 35 payback period, calculating, 37-38 in PivotTables, 378 syntax of, 33 for units purchased, 642-643 wildcard characters and, 34 match type=0 argument, 33-34, 36 match type=-1 argument, 33 match type=1 argument, 33, 37, 38 Matching Names worksheet, 652

Matchlist.xlsx file, 104 Matchthesecond.xlsx file, 155 mathematical operations, solving optimization problems with, 243 Matradingrule.xlsx file, 91-93, 174 matrices multiplying, 662 square matrices, 662 MAX function, 35 Maximum Change setting, 83 Maximum Time Without Improvement option, 297 mean, 337-338 analysis of variance, 471-476 of forecasts, 542 geometric means, 346 of random variables, 510 of resampled data, 584 significant differences among, 471 trimmed means, 344-345 mean absolute percentage error (MAPE), 494 Meanvariance.xlsx file, 510 median, 337-338 averaging numbers larger than, 653 calculating using array formulas, 660-661 in skewed data sets, 345 MEDIAN function, 337 Medians.xlsx file, 660 Merton, Robert, 587 Microsoft PowerPivot for Excel 2010: Give Your Data Meaning (Russo and Ferrari), 665, 673 Microsoft SQL Server Reporting Services, 666 Microsoft Word equation editor, 7 MID function, 40, 43, 45 military time, 105-106 minute, extracting from times, 108 MINUTE funtion, 108 MINVERSE function, 662 MIRR function, 66-67 svntax of, 67 MIRR worksheet, 67 MMULT function, 662 MOD function, 99-100 mode, 337-338 MODE function, 337-338 MODE.MULT function, 337-338, 648 MODE.SNGL function, 337-338 Modefunctions.xlsx file, 337-338 Model worksheet, 621 modeling. See Solver activity durations, 538-539

modeling (continued) arowth of revenue, 431-434 machine lifetimes, 535-537 stock prices, 545-548 uncertain events with Monte Carlo simulation, 549-558 modified internal rate of return (MIRR), 66-67 money deposited at beginning or end of period, 71-72 future value of, 72 money owed, value of, 71 Monte Carlo simulations, 147, 549-558 annual return, calculating, 571 assumptions, incorporating, 568 of binomial random variables, 559-560 confidence interval for mean profit, 557-558 continuous random variable, modeling as normal random variables, 560 of craps game, 575–577 for decision making, 554-556 of demand, 551-552 final asset position for each scenario, 571 for gambling and sporting event simulations, 575 optimal bids, calculating with, 559-563 probability of getting a particular poker hand, 577-579 RAND funciton, 550-551 random variables, simulating values of, 551-553 risk and, 557 sports teams, rating, 579-582 users of, 549-550 month-day-year formats, 49 MONTH function, 53 monthly fixed costs, 428 monthly payments amount borrowed based on, 138-139 calculating, 73-74 months counting, 54 sorting chronologically, 213 More Rules option, 192 mortgage payments changes based on input changes, 131-132 determining with Solver, 275-277 Mortgagedt.xlst file, 132 mortgages adjustable rate mortgages, 78-79

amount borrowed, calculating, 138 - 139balloon mortgages, 78 most-likely scenarios, calculating, 143-147 Move Or Copy command, 190, 465 Move PivotTable command, 365 Movies.xlsx file, 167-168 moving average graphs, 488-489 Moving Average option, 488 moving-average trading rules, 90-93, 174 moving averages calculating, 499 centered, calculating, 499 four-period moving averages, 488-489 four-quarter, 499 moving cell values, 111-112 Mrcostest.xlsx file, 447 MSFT and IBM worksheet, 316 MSN MoneyCentral Investor Stock Quotes query, 316 multiple criteria flagging rows with, 158 functions allowing for, 150 Multiple IRR worksheet, 64 multiple peaks histograms, 332 multiple regression, 428, 447-452 accuracy of predictions, 451-452 coefficients, interpreting, 456 dummy variables, interpreting, 457 forecasts from, 461-462 independent variables, deleting from analysis, 450 independent variables, predictive power, 450 input ranges, 449 interactions, checking for, 464-466 lagged values, 455 LINEST function, calculating with, 452 nonlinear effects, checking for, 464-466 outliers, 451, 461 output location, 449 prediction equation 1, 456, 466 prediction equation 2, 460 presidential elections, predicting with, 458–461 qualitative factors in, 453-462 residuals, 449, 451, 457 results, inserting in workbook, 452 for sales forecasts, 453-457 standard error, 451 validation points, 459 Multistart option, 243, 289, 295

mutation rate, 291, 297 increasing, 304 My Data Has Headers option, 211 My Table Has Headers option, 218

### Ν

#NA (not available), 34, 97-99, 652 Name arrow, 10 Name box defined, 10 range names, creating in, 10-11 workbook scope names, 16 #NAME? errors, 99 Name Duplicates Removed worksheet, 405-406 Name Manager, 171, 218 range names, creating with, 12-13 named ranges. See also cell ranges; range names column names as, 15 creating, 9-12 Namedrows.xlsx file, 18 Names.xlsx file, 206 Nancybonds.xlsx file, 103 Nash, Steve, 559 navigating workbooks, 353 NBA players, rating, 307 Nbadistances.xlsx file, 31 Nbadvl.xlsx file, 319 Nbamiles.xlsx file, 306 Nbasalaries.xlsx file, 206 NBA.xlsx file, 161 Nba01\_02.xlsx file, 285 Nba02\_03.xlsx file, 285 Ncaa2003.xlsx file, 581 negative binomial random variables, 520-521 negative numbers in data bars, 7 negative production, 253 negative values, data bars for, 193 negatively skewed histograms, 332 NEGBINOM.DIST function, 520 Negbinom.dist.xlsx file, 521 nested IF formulas, 89, 100 Nestedsubtotals.xlsx file, 420 net fixed assets, computing, 96 net income, computing, 96 net present value (NPV). See NPV NETWORKDAYS function, 52–53 NETWORKDAYS.INTL function, 6, 53 New Comment command, 581 new data automatic updating on, 218-219, 222 conditional formatting of, 226 formatting style for, 218 updating with, 171-173

New Data worksheet, 222

New Formatting Rule dialog box, 192 for PivotTables, 364 Use A Formula To Determine Which Cells To Format option, 341 New Group button, 2 New Name dialog box, 12, 12-13, 18, 172 New Rule button, 190 New Rule command, 187 New Tab button, 2 new text argument, 41 New Web Query dialog box, 313-314 NFL point spreads, setting, 281-285 NFLpoints.xlsx file, 334 Nfl2009april2010.xlsx file, 281, 282 Nflwinslosses.xlsx file, 384 Nfl0x.xlsx file, 285 Nikedata.xlsx file, 227 95-percent service level, 616-618 defined, 613 Nlp.xlsx file, 639 No Blades worksheet, 631 No Feasible Solution worksheet, 252 No IRR worksheet, 65 NoA worksheet, 450-451 nonadjacent selections, grouping, 376 nonblank cells, counting, 150, 154 Noncontig.xlsx file, 11 nonlinear effects, 463 checking for, 464 nonlinear optimization models, GRG Nonlinear engine for, 288-291 nonlinear pricing, 639-646. See also product pricing defined, 639 quantity discounts, 639 two-part tariffs, 640 Nonlinear Pricing Examples worksheet, 639 Nonlinearity worksheet, 463 nonsmooth functions, 291. See also Evolutionary Solver engine defined, 244 solving, 244 nonsmooth optimization problems, 291. See also Evolutionary Solver engine NORM.DIST function, 529-530, 543 NORM.INV function, 531-532, 552-553, 560 for sports simulations, 580-581 NORM.S.DIST function, for cumulative normal probability, 591

normal cumulative functions, 529 normal random variables, 527-534 continuous random variables, modeling as, 560 larger o, 529 percentiles for, 531-532 properties of, 528-529 simulating values of, 552-553 standard normals, 591 Normalexamples.xlsx file, 528, 530 not equal to angle brackets (<>), 152 NOT function, evaluation of, 200 NOW() function, 107 NPER function, 76 NPV beginning-of-year cash flows, 59-60 calculating, 58-59 of customers, 602 definition of, 57-59 end-of-year cash flow, converting to beginning-of-year, 602 interest rate and, 63 irregular cash flows, 60-61 maximizing, 267, 269 mid-year cash flows, 60 nonnegative cash flows, 147 NPV function, 59 of payments, 71 in today's dollars, 61 XNPV function, 60-61 zero value, 63, 64 NPVauditscenario.xlsx file, 143 NPVaudit.xlsx file, 122 NPVspinnerstemp.xlsx file, 231 NPV.xlsx file, 141 null hypothesis, 471 accepting, 473 #NUM! error messages, 61, 67, 99, 393 for no IRR, 64, 65 number argument, 42 Number Filters option, 400 Number format for time formulas. 106-107 number of periods, 70 number of times argument, 41 Numberdv.xlsx file, 321 numbers extracting into separate cells, 44-45 position in range, 33 ranking, 578 text strings, converting from, 42, 43 Numbers.xlsx file, 155, 162

numerical data counting cells with, 154 filtering, 399–400 grouping, 377 icons, associating with, 195–197 ranking, 344–345 sorting, 215 treating as numbers, 310 validating, 321–322 visually distinguishing, 191–193

#### 0

Obama, Barack, 461 odds, translating probabilities from, 581 Office button, 5 OFFSET function, 163-175 cells, extracting data from, 167-168 changes in data location, 166 dynamic updates with, 172, 171-173 evaluating parts of, 169 last number in column, finding, 170 for left-hand lookups, 165 MATCH function with, 165-166 in PivotTables, 378 syntax, 163-164 Offsetcost.xlsx file, 166, 169 Offsetexample.xlsx file, 164 Oilwell.xlsx file, 596 old text argument, 41 One warehouse worksheet, 291 one-way analysis of variance, 471-476 one-way data tables. See also data tables; two-way data tables for customer valuation, 603 for option pricing, 596-597 for resampling data, 585 setting up, 568 simulating craps in, 577 OnePrice worksheet, 641 Onewayanova.xlsx file, 472 operating costs forecasting, 448-451 monthly variation in, 428 vs. production, 425-428 operating income, computing, 96 **Operations Research: Applications** and Algorithms (Winston), 609 optimal bids, calculating, 559-563 optimal solutions, 244 multiple, 257 to product mix model, 251

#### 690 optimization

optimization. See also Solver defined, 241 linear optimization problem, 243 solution engines, 243-244 solution types, 244 optimization models, parts of, 241 optimization problems nonlinear optimization problems, 288-290 nonsmooth optimization problems, 291 option argument of AGGREGATE function, 98 option buttons, 230, 237 linking to cells, 237 option pricing Black-Scholes formula, 548, 587-599 for capital budgeting and financial decision making, 596-598 Optionbuttons.xlsx file, 237 Optionfigures.xlsx file, 588 options. See stock options Options dialog box Use Automatic Scaling option, 277 OR operator adding Boolean arrays and, 656 with DSUM function, 390 evaluation of, 200 in IF formulas, 93 order quantity, discounts on, 88-89 ordering costs assumptions about, 613 minimizing, 607-609, 614-616 Original Model worksheet, 122, 143, 231 Original worksheet, 221 outliers, 340 common factors of, 507 efficiency and, 429 in forecasts, 504-505 formatting conditionally, 341-342 in multiple regression analysis, 451, 461 outline form PivotTables, 354 Outline Form worksheet, 354 Outline group Subtotal command, 417 outputs of interest, sensitivity analysis on, 127-136

#### Ρ

p-values alternative hypothesis and, 471 independent variables, dropping, 460

interactions and, 464 low values, 484 in multiple regression analysis, 450 null hypothesis and, 471 significance of, 456, 465-466, 479 Page Setup dialog box, 582 parameter values, 122 Parameters dialog box, 494 Paste Link option, 113 Paste List button, 17 Paste Name dialog box, 15, 17 Paste Preview dialog box, 669 Paste Special command, 111–115 live preview, 8 pasting only values, 111–112 Paste Special dialog box, 111–112 Divide option, 114 Operations area, 113–114 Paste Link option, 113 Skip Blanks option, 444 Transpose option, 112-113, 444, 649 Values option, 112 Paste Special Divide Before worksheet, 113 Paste Special Transpose worksheet, 112 Paste Special Value worksheet, 111 Pastespecial.xlsx file, 111 payback period, 135 calculating, 37-38 Paymentgs.xlsx file, 138 payments balloon payments, 73 at beginning or end of period, 71, 73, 74 future value of, 69-71 loan payments, calculating, 72-74 number of, 72 number of periods of, 76 present value of, 71, 73 on principal, calculating, 73-74 sign conventions, 70 type of, 70 payoffs for call options, 588 for put options, 589 peakedness of data, 339 penalties with Evolutionary Solver, 297-300 #per argument, 70 in FV function, 71 in IPMT function, 73 in PMT function, 72 percentage errors, standard deviation of, 542

percentage return on portfolios, 89-90 PERCENTILE function, 342-343 percentile rankings, 342-343 PERCENTILE.EXC function, 6, 342-343 PERCENTILE.INC function, 342-343 percentiles icons, associating with, 196 for normal random variables, 531-532 Percentile.xlsx file, 342 PERCENTRANK function, 342–343 PERCENTRANK.EXC function, 342-343 performance, automatic recalculation and, 131 periodic payments, calculating, 72-74 periods number of, calculating, 76 payback periods, 135 payments made at end or beginning of, 70-71, 73, 74 in PV function, 70 Phoneloyalty.xlsx file, 603 Pinevalley.xlsx file, 27 PivotCharts, 361-362 chart types, changing, 369 Column Graphs option, 368 editing, 368 Line Graph option, 361 PivotTable Field List, 352–353 PivotTable Options dialog box, 363 PivotTable Tools Design option, 363 PivotTable Tools Options command, 356 PivotTables, 4, 327, 349-380 blank rows, adding, 363 calculated fields, 374-375 calculated items, 377 Clear Filter command, 359 Column Labels zone, 353 conditional formatting for, 364-365 creating with PowerPivot, 670-672 vs. database statistical functions, 387 data source, changing, 365 description of, 350-351 drilling down in, 377 dynamic range names in, 170 empty cells, replacing, 363 external data source for, 351 extracting entries, 378 fields. 352 fields, arranging, 671

PivotTables (continued) fields, collapsing and expanding, 356-357 fields, pivoting, 355 fields, sorting and filtering, 357-361, 372 formatting, changing, 355–356 GETPIVOTDATA function, 377-378 grouping items in, 376 grouping results, 367 headings, 351 lavouts, 354 locating and returning data, 377-378 percentages, displaying data as, 370 PivotCharts, summarizing with, 361-362. See also PivotCharts PowerPivot add-on, 5 removing row labels from, 367 report filters, 362, 375-376 Report Filter zone, 353 Row Labels zone, 352 scenario results as, 146 Show Field List command, 353 slicers. See slicers sorting data by two variables, 368 standard deviations in, 380 styles, 356 totals, hiding, 363 updating, 365 Values zone, 353 variables, influence on each other, 369-371 zones, 352-353 Pivotwithslicers.xlsx file, 672 plus sign (+), 232 pmt argument in FV function, 71 in PV function, 70 PMT By Solver worksheet, 276 PMT function, 72-74 accuracy of, 275-277 syntax, 72 PMT worksheet, 75 point forecasts, 541. See also forecasts and forecasting probability statements about, 541 point spreads, setting, 281–285 POISSON function, 524 Poisson random variable, 523-526 time between arrivals, 525-526 POISSON.DIST function, 524 Poisson.xlsx file, 524 poker, probability of getting a particular hand, 577-579 population standard deviation, 340 population variance, 340

populations, 291 portfolio insurance, 90 portfolios, percentage return on, 89-90 positive values, data bars for, 193 positively skewed histograms, 331 power curves, 424, 435-440 fit of, 438 production costs as function of units produced, 435 properties of, 437 sales as function of advertising expenditures, 436 slope of, 435 steepness of, 438 time for production as funtion of cumulative production, 436 power demand curves, 626 Power Pricing (Dolan and Simon), 625 Powerexamples.xlsx file, 435 Powerfit.xlsx file, 628 PowerPivot, 5, 665-674 DAX functions, 673-674 downloading, 665 importing data into, 666 inserting data in, 666 options for, 665 PivotTables, creating, 670-672 reading data into, 665-670 slicers with, 672 PowerPivot Design tab, 670 PowerPivot Field List, 670-671 Slicers Horizontal and Vertical fields, 672 PowerPivot Home tab, 666, 667 Paste Preview dialog box, 669 PivotTable option, 670 PowerPivot tab, 665 Excel icon, 669 fx button, 673 PowerPivot window Design option, 670 PowerPivot Window button, 666 powers of sales, 657 PPMT function, 73-74 syntax, 74 precedence of conditional formatting rules, 190-191, 199 precedents with data on multiple worksheets, 125 defined, 121-122 tracing, 124-125 Predicting Presidential Elections and Other Things (Fair), 458 prediction equations, 502 equation 1, 466

equation 2, 483, 485 fit of, 456, 460 interactions and, 485 predictions. See also forecasts and forecasting accuracy of, 428-429 presidential elections, 458-461 sales, 453-457 of time series future values, 491 two-factors with replication, 480-485 presidential elections, predicting, 458-461 Pressdata.xlsx file, 273 price and demand, nonlinear relationship, 463 of products. See product pricing profit-maximizing price. See profit-maximizing price price bundling, 640-642 price cuts, price elasticity and, 626 price elasticity defined, 626 unknown, 635 Priceads.xlsx file, 468 pricing products. See product pricing principal payments, 73-74 cumulative, 75 Print menu, 6 printing comments, 582 pro forma statements debt as plug, 93-97 defined, 94 probabilities with Beta random variable, 538-539 of lognormal random variable with parameters Mean and Sigma is less than or equal to x. 547 resampling data for, 583-586 that X equals a and always equals 0, 528 translating to odds, 581 probability density functions (pdfs), 511-512 of continuous random variables, 527-528 exponential, 525 height of, 512 normal, 560 probability mass functions, 517 probability of occurrences exponential probabilities, 525-526 in short interval, 523-526

probability of success calculating, 516-518 of failuers before sth success, 520 of greater than or less than x, 518 of less than or equal to x, 519 with small sample size, 518-519 probability statements from point forecasts, 541-544 Prodmix.xlsx file, 245 production batch sizes, optimizing, 609-611 economic order batch size model. 610 monthly variation in, 428 negative, 253 vs. operating costs, 425-428 setup costs, 610 simulating levels of, 554-556 production costs computing, 643-644 as function of units produced, 435 variable, 625 product mix optimization problems, 245-254 changing cells, 247 constraints, 245, 247 feasible solutions, 251 infeasible solutions, 252 SUMPRODUCT evaluations, 246-247 target cells, 247 product pricing bundling, 640-642 demand curve and, 625 factors affecting, 625 nonlinear pricing, 639-646 profit-maximizing price, 631-633, 635-638, 641-642 quantity discounts, 639 for subjective demand, 635-638 with tie-ins, 631-634 two-part tariffs, 640 with variable cost and three points on demand curve, 635-638 product sales. finding, 35 Productlookup.xlsx file, 227 Productpaste.xlsx file, 115 products cumulative value associated with, 642 demand curve, 625 fixed fee for, 643-644 price charged for, 642-644. See also product pricing unit value, 629 Productsalespaste.xlsx file, 115 Product.xlsx file, 31

profit computing, 128, 642, 644 confidence interval for, 557-558 formula for, 247 maximizing, 245-252 transaction cost impact on, 93 Profit worksheet, 125 profit-maximizing price finding, 631-633, 635-638, 641-642 two-part tariff price, 642-646 profitability of customers, 601-605 customer value and, 603 loyalty incentives and, 603-605 price bundling and, 640-642 product pricing and, 625 tie-ins and, 631-634 Proforma.xlsx file, 94 project durations, modeling, 538-539 project selection problems, 267-273 additional constraints, 270-271 changing cells, 268 constraints in, 268 linear model, 268, 270 target cells, 268 projects scale of, 66 value, adding, 66 Protect Sheet command, 595 Protect Sheet dialog box, 595 Ptable worksheet, 358 Ptableexample.xlsx file, 371, 374 Ptablepartsdata.xlsx file, 380 Ptcustomers.xlsx file, 358 P23\_2.xlsx workbook, 183 purchases, consumer surplus, 641 pure bundling, 641 put options, 89-90. See also stock options cash flows from, 588-589 defined, 587 graphing, 589 pv argument in FV function, 71 in PMT function, 73 PV function, 69-71 syntax, 69

## Q

Qd.xlsx file, 645 quadratic demand curves, 635 qualitative factors modeling, 454 in multiple regression, 453–462 quantitative independent variables, 453 Quantity Discount worksheet, 88 quantity discounts, 639 computing with Solver, 644-645 modeling, 88-89 Quarterly.xlsx file, 239, 495 queries editing, 315 refreshing and updating, 315 query results, formatting, 315 question mark (?) wildcard character, 153 Queuing Data worksheet, 622 queuing systems conditions of, 620 infinite lines, 620 interarrival time, mean and standard deviation, 619 queuing template, 621-623 servers, number of, 619 service capacity, 623 service time, mean and standard deviation, 620 steady state, 620 time in, factors affecting, 619-620 variability and, 621 queuing theory, 619-624 Queuingtemplate.xlsx file, 621 Quick Access Toolbar, 2-3 position of, 3 quotation marks (" ") for array text, 656 for text in criteria, 151, 151–152 for PivotTable headings, 377 for text, 34, 92

#### R

R-squared values, computing, 502 RAND function, 550-551 recalculation of numbers, 551 =RAND() formula, 550-551 RANDBETWEEN function, 566, 570, 576 resampling with, 583-585 Randdemo.xlsx file, 550 random numbers generating, 550-551 ranking, 578-579 recalculating, 551 random variables, 509-513 Beta random variable, 535, 538-539 binomial, 515-517, 559-560 continuous, 511 discrete, 509-510 expected values, 510

#### retirement funds, relationship among contributions 693

random variables (continued) forecast errors and, 543 hypergeometric, 519-520 independent, 512-513 lognormal random variables, 545-548 mean and standard deviation of, 552-553 mean of, 510 negative binomial, 520-521 NEGBINOM.DIST function, 520 normal, 527-534 Poisson random variable, 523-526 probability density functions, 511-512 simulating values of, 551–553 standard deviation of, 510-511 uniform random variables, 563 values of, 509 variance of, 510-511 Weibull random variable, 535-537 random variation, smoothing, 488 randomization in ANOVA analyses, 478 randomized block models, 477, 478-479 Randomized Blocks worksheet, 478 randomness of forecast errors, 507 range argument of COUNTIF function, 150 of SUMIF function, 157 range lookup argument of VLOOKUP function, 21-22, 24 range names, 9-19, 159. See also named ranges for cell above active cell, 18-19 comments for, 13 disallowed letters, 19 displaying, 10 dynamic, 170–171 editing and deleting, 13-14 in formulas, 14-15, 153 formulas, applying to, 17 for rectangular cell ranges, 10 linking, 89 Name box, creating with, 10–11 new data in, 218 for noncontinguous cells, 11 pasting into worksheets, 17 permitted name types, 19 referencing, 181-182 scope of, 15-16 spaces and underscores in, 19 symbols in, 19 undefined, 99 references in worksheets, 633 range of cells. See cell ranges range of data set, 340

range\_n argument of COUNTIFS function, 150 range1 argument of SUMIFS function, 158 ranges, position of number in, 33 RANK function, 344 RANK.AVG function, 344 RANK.EQ function, 227, 344, 578-579 syntax, 578 ranking numbers, 344-345, 578-579 ranking projects on IRR, 66 rate argument, 60-61 in FV function, 71 in PMT function, 72 in PV function, 70 RATE function, 75-76 rate indexes, 78 rate of loan, 75-76. See also interest rate ratio-to-moving-average forecasting method, 497-500 Ratioma.xlsx file, 497, 498 raw materials for production, 246 usage calculations, 246-247 Razorsandblades.xlsx file, 631 real options, 596. See also stock options realigning data, 112-113 Reapply command, 407 reciprocal cost allocation method, 85 records, database, 396 #REF! errors, 99 reference argument of OFFSET function, 164 reference cells, 163 references to cell ranges, 163-175. See also cell ranges Refresh command, 365 Refresh Control settings, 315 refunds, counting, 160 regression analysis. See multiple regression Regression dialog box, 448 regression equations. See also prediction equations validating, 459 regression toward the mean, 445-446 Regression worksheet, 449, 456 Regressionfinal worksheet, 460 Reichheld, Frederick, 601 reinvest rate vs. borrow rate, 66-67 remainders, yielding, 99-100 Remove Arrows button, 122

Remove Duplicates command, 220 Remove Duplicates dialog box, 405-406 Remove From Ouick Access Toolbar command, 3 Rename button, 2 reorder point back-order case, 614-615 defined, 613 lost-sales case, 615-616 95 percent service level, 613, 616-618 safety stock level, 615 two-bin policy, 618 uncertainty and, 616 variables affecting, 614 Reorderpoint backorder.xlsx file, 614 Reorderpoint lostsales.xlsx file, 615 Replace All command, 45 Replace Current Subtotals option, 418 **REPLACE** function, 41 Report Filter zone, 353 report filters, 362, 372, 375-376 Report Layout option, 354 reports, importing data from, 666 REPT function, 41, 46-47 **Required Bounds On Variables** check box, 291 Resampleyield.xlsx file, 583 resampling, 583-586 mean of resampled data, 584-585 replaying, 585 residuals calculating, 457 examining, 506-507 random, 507 Resize Table command, 220 resource usage calculating, 246-247 for production, 246 result cells, 143 choosing, 145 results editing, moving, deleting, 657 moving, 111-112 returning in one or multiple cells, 647-648 selecting display range, 648, 650 retained earnings, beginning and ending, 96 retention rates, customer, 601-603 Retire worksheet, 278 retirement funds, relationship among contributions, withdrawals, and return, 275

#### 694 retirement planning

retirement planning, using Solver for, 277-279 revenue calculating, 99-100, 643-644 computing, 128 determining by month, 373 modeling growth of, 431-434 summarizing by two variables, 372 revenue trends, estimating with array formulas, 657-660 Reverse Icon Order option, 197 Reversed.xlsx file, 175 ribbon customizing, 1-2 PowerPivot tab, 665 RIGHT function, 40, 45 Right Way worksheet, 189 risk, decision making and, 557 risk-free rate, 589 increases in, 593 Rock.xlsx file, 150-151, 154 Roosevelt, Theodore, 461 rounding errors in IPMT function, 74 ROW function, 99-100, 182, 207 Row Inserted worksheet, 180 Row Labels zone, 352 row location, returning, 33 row numbers, returning, 182 row of reference, 99 rows adding together, 387-388 errors in, ignoring, 98 height, increasing, 231 hiding, 133, 193 inserting, totaling values and, 180 listing cell ranges in, 649-650 with multiple criteria, flagging, 158 new, in tables, 219 referencing with INDEX function, 30 referring to by name, 84 subsets of, 224 transposing data to columns, 112-113 visibility of, 91 rows moved argument of OFFSET function, 164, 167 RSQ function, 504 R2 values, 428 correlations and, 445 interpreting, 451 rules for conditional formatting, 186–187. See also conditional formatting creating, 187, 190 criteria for, 192

deleting, 187, 190, 199 editing, 190, 199 managing, 187, 189–191 order of, 199 precedence of, 190, 199 Stop If True option, 205 top/bottom rules, 187–188 viewing, 189 Russo, Marco, 665

#### S

S curves, 488 safety stock levels, 615 service levels and, 616 Sagarin, Jeff, 307 Sagarin ratings, 579 Salaries.xlsx file, 664 sales computing, 95 deseasonalizing, 498 effects on, checking for, 472-473 as function of advertising expenditures, 436 predicting, 453-457, 480 seasonality of, 497-498 sales forecasts, 497-500. See also forecasts and forecasting with ratio-to-moving-average method, 499–500 Sales > 90 units dollars > \$280 worksheet, 401 Sales In 2005 And 2006 worksheet, 402 Sales.xlsx file, 394 sample standard deviation, 339-340 sample variance, 339-340 sampling with replacement, 583 Sandp.xlsx file, 198, 205 Satissuper.xlsx file, 206 scale of projects, IRR and, 66 Scalesiconsdatabars.xlsx file, 191, 194, 195 Scatter Chart option, 423 scatter plots creating, 425 for linear demand curves, 627 modifying, 426 for power curves, 437-438 for time series, 487 for trend curves, 432 Scatter With Only Markers option, 425 Scatter with Smooth Lines and Markers option, 487 Scatter With Straight Lines option, 627

Scenario Manager, 230–231 for sensitivity analysis, 143-147 starting, 144 Scenario Manager dialog box, 145-146 Merge button, 147 Show button, 146 Summary option, 145 Scenario PivotTable Report option, 146 Scenario Summary dialog box, 145-146 Scenario Summary option, 146 Scenario Summary reports Assumption cells, hiding and showing, 147 Current Values column, 146 Scenario Summary worksheet, 143 Scenario Values dialog box, 145 scenarios, 145-149 creating, 230-231 input data, 144 listing, 145-146 merging into one workbook, 147 Monte Carlo simulation, 147 showing, 146 summary report, 144, 145 Scenario PivotTable Report option, 146 scheduling, Solver optimization of, 255-259 Scholes, Myron, 587 Scope arrow, 13 scroll bar controls, 230, 234 SEARCH function, 41 seasonal indexes, 491, 657 creating, 660 defining, 497-498 estimating with ratio-to-movingaverage method, 498-500 estimating with Winters's method, 493 updating, 494 seasonality. See also seasonal indexes defined, 491 estimating with array formulas, 657-660 modeling, 454-455 predicting effect of, 457 removing from estimates, 499 smoothing, 488-489 SECOND funtion, 108 2nd Table worksheet, 373 seconds (time) displaying, 107 extracting from times, 108

Select A Solving Method list, 243-244 Simplex LP, 250 Select All button, 133 select all data in a range, 114 Select Unlocked Cells option, 595 selecting cell ranges, 210 lists items, 238 with option buttons, 237 sort criteria, 211 table specifiers, 225 semicolons, breaking data at, 46 sensitivity analysis, 127–136 of queuing system components, 623 Scenario Manager for, 143–147 sequence of cash flows, one change in sign in, 65 sequence of times, entering, 109 sequencing problems, solving, 303 serial format dates, 50-51 serial numbers for date and time, 105 for times, 105 Series dialog box, 555-556 servers (in queuing system), number of, 619, 622, 623. See also queuing systems service times. See also queuing systems mean and standard deviation of, 620, 622 stationary, 620 Servicelevelreorder.xlsx file, 616 Set Cell, defined, 137 Set Objective box, 248 Set Values Do Not Converge message, 253 Set Values Do Not Converge worksheet, 253 Sharedata.xlsx file, 19 Sheetnames.xlsx file, 15 shipping costs, calculating, 262 shortage costs assumptions about, 613 minimizing, 614-616 Show Bar Only option, 192 Show Field List command, 353 Show Formulas command, 121 Show/Hide Comments command, 581 Show Icon Only option, 197 sign changes, 507 Signif worksheet, 472, 475 Simon, Hermann, 625 Simplex LP engine, 243, 287

for product mix problems, 250 - 251simplex method, 251 simulation. See also Monte Carlo simulations of values for stocks, 570 Singers.xlsx file, 227 single-row lookup ranges, 34 single warehouse problem, 291-293 SKEW function, 339 skewed left histograms, 332 skewed right histograms, 331 skewness, 339 mean of data and, 345 slashes (/), 220 slicers, 4, 351, 353, 363 creating, 375-376 with PowerPivot, 672 resizina, 672 Slicers worksheet, 375 SLOPE function, 429 slope of least-squares lines, 429 SMALL function, 36, 344 smallest values, associating with data bars, 191-192 smoothing constants, 492 estimating, 493-494 smoothing methods, Winters's method, 491-495 solution engines, 243-244 solutions feasible, 244, 251 no feasible solutions, 252-253 optimal, 244, 251, 257 Solver for asset allocation problems, 571-572 binary changing cells, 267 for distribution problems, 261-265 errors in model, 253 Esc kev. 289 feasible solutions, 244 for financial planning, 275-280 forecast parameters settings, 503-504 functionality of, 241 installing, 243 linear problems, 251 mortgage payments, determining with, 275-277 new capabilities, 5 no feasible solutions, 252-253 optimal solutions, 244 Parameters dialog box, 494 price, constraining, 637 product mix problems, 245-254

profit-maximizing price, finding, 632-633.637 project selection problems, 267-273 for quantity-discount problems, 644-645 resolving incorrect problems from previous versions, 243 for retirement planning, 277-279 running, 243 scheduling problems, 255-259 Select A Solving Method list, 243-244 for sequencing problems, 303 service level reorder point calculation, 617-618 for single warehouse problem, 291-293 solution engines, 243-244 for sports teams ratings, 281-285 tolerance settings, 271-272 for transportation problems, 261-265 for two warehouses problem, 293-295 very large and small numbers and, 277 Weibull random variable paramter settings, 536 Solver Options dialog box Integer Optimality setting, 271 Solver Parameters dialog box, 243, 247-248 for asset allocation model, 571-572 By Changing Variable Cells box, 248 changing and target cells, defining, 248 for Evolutionary Solver problems, 297 for profit-maximizing quantity discounts, 646 Make Unconstrained Variables Non-Negative check box, 250, 253, 257, 572 for maximizing profit, 632, 637 for mortgage payment problems, 276-277 for one warehouse problem, 292-293 for product mix problem, 250 for project selection problem, 268-269 for reorder point calculation, 617 for retirement planning problems, 278 Set Objective box, 248

#### 696 Solver Parameters dialog box (continued)

Solver Parameters dialog box (continued) for sports teams ratings, 283 for traveling salesperson problem, 304-305 for two warehouses problem, 294 for workforce scheduling problem, 256 Sort A To Z button, 215 Sort & Filter group Advanced option, 408 Filter option, 397 Sort button, 211 sort criteria, 210–212 managing, 212 selecting, 211 Sort dialog box, 211 Add Level option, 212 Cell Color option, 212 Cell Icon option, 213 criteria management, 212 Font Color option, 212 not using, 215 Sortday.xlsx file, 215 Sorted q1 worksheet, 360 Sorticons.xlsx file, 215 sorting, 209-215. See also filtering by age, 367 alphabetically, 210 A-to-Z order, 210 on cell or font color, 212-213 chronologically, 210, 212, 213-214 criteria, 210 custom sort orders, 214 by gender, 366 on icons, 213 largest to smallest, 360 My Data Has Headers option, 211 numerical values, 215 reverse alphabetical order, 357 smallest to largest, 357 subtotals for, 417-420 on two values, 368 without Sort dialog box, 215 spaces breaking data at, 46 as column delimiters, 309-310 errors, replacing with, 97-99 inserting, 44 removing from text strings, 40 trimming excess, 42 Sparkline Tools Design tab, 382-383 sparklines, 4, 381-385 automatically updating with new data, 385 axes for, 383 converting type of, 384 data for, 381-383

irregularly spaced data, 383 modifying, 382-384 win/loss sparklines, 384-385 Sparklines group Line option, 381-382 Sparklines.xlsx file, 381 special events, forecasting, 501-504 spin buttons, 229, 231-234 anchoring, 232 copying and pasting, 232 creating, 231-232 linking to input cells, 232-233 minimum increment, 233 row height for, 231 shape, changing, 232 sports teams ratings, 281-285, 579-582 changing cells, 281 favorite rating-underdog rating, 580 home-field edge, 281-282, 284 squared errors, 282, 284 target cells, 281 spread of data, 339-340 square matrices, 662 squared errors, 282-283 standard deviation, 340 estimating, 560 of forecast errors, 480 of forecasts. 542 PivotTables and, 380 of random variables, 510-511 standard error of regression, 428-429 calculating, 457 standard normals, 591 start\_date argument, 51, 52 startdate argument, 54 Statedy.xlsx file, 322 States.xlsx file, 11, 668 Station.xlsx file, 369 statistical inferences, 583 status bar, 345 STDEV function, 340 STDEV.S function, 340 steady state, quantities in, 620 STEYX function, 428-429 stock indexes, queries about, 316 stock market moving-average trading rules, 90-93 trends, following, 90-93 stock options. See also call options; put options abandonment options, 597-598 American vs. European, 588 duration of, 589 exercise (expiration) date, 588

exercise price, 587 implied volatility approach, 593 input values, changes in, 592-593 option-pricing formula, 587-599 real options, 596 risk-free rate, 589 value parameters, 589-590 valuing, 592 volatility of, 590 stock prices bootstrapping, 565-568 downloading, 315-317 downward moves in, 89-90 implied volatility, 546 increases in, 592 median price, predicting, 548 modeling, 545-548 one-year returns, calculating, 567 stock option value and, 589 stock volatility, 590 estimating, 590 Stockcorrel.xlsx file, 443 Stockprices worksheet, 327, 341 stocks average return on, 346 butterfly spreads, 102 European put options, 89 Stock.xlsx file, 19, 327, 341 Stop If True option, 205 Storesales.txt file, 666 story problems, solving with Goal Seek, 139-140 straight-line relationships estimating, 423-430 **INTERCEPT** function, 429 SLOPE function, 429 structure of worksheets, 121 structured references, 225-226 Styles group Conditional Formatting arrow, 186 subjective demand, product pricing for, 635-638 subsets of data, identifying, 395. See also filtering SUBSTITUTE function, 48 Subtotal command, 417 Subtotal dialog box, 417-418 Add Subtotal To area, 417–418 At Each Change In list, 417 Page Break Between Groups option, 418 Replace Current Subtotals option, 418, 420 Summary Below Data check box, 418 Use Function box, 417 SUBTOTAL function, ignoring, 98

subtotals, 417-421 below data, 418 buttons to display, 419 hiding, 363 nesting, 420-421 page break after, 418 removing, 418 SUM function. See also summing with INDIRECT function, 180 sum of squared errors computing, 438, 503 minimizing, 503-504 sum of squares, 474 sum range argument ommitting, 159 of SUMIF function, 157 Sum Up 2nd Digit worksheet, 651 SUMIF function, 157-158, 654 criteria for, 158-160 criteria rules, 158 Sumifrows.xlsx file, 161 SUMIFS function, 158, 160-161, 389, 392 Sumindirect.xlsx file, 178 summarizing data with array formulas, 654-656 column and row data, 381-385 with database statistical functions, 387-394.654 with descriptive statistics, 335-348 with histograms, 327-334 with PivotTables. See PivotTables with PowerPivot slisers, 672 with slicers, 4 subtotals, 417-421 summary worksheets, pooling data in, 182 summing based on criteria, 157 blank rows and, 180 second digits in set of integers, 651-652 SUMPRODUCT function, 246-247, 256, 262 sumrange argument of SUMIFS function, 158 Suppliers.xlsx file, 240 supply points, 261 total product shipped from, calculating, 262 support department costs, allocating, 85 Suzuki, Ichiro, 563 symbols in range names, 19 ranges of values, identifying with, 186, 195-197

symmetric distributions, 331 symmetry assumption, 560

#### T

tab order, 2 table range argument of VLOOKUP function, 21 table ranges, 129 Table Style Options group Total Row option, 223 Table Styles option, 221 Table Tools tab, 220-221 Banded Columns option, 221 Banded Rows option, 221 Change Table Name command, 220 Convert to Range command, 220 First Column option, 221 Header Row option, 221 Last Column option, 221 Remove Duplicates command, 220 Resize Table command, 220 Table Styles option, 221 Total Row option, 221 Tableexampletemp.xlsx file, 217 Tableexample.xlsx file, 227 Tablemakeupfinal.xlsx file, 224 Tablemakeuptemp.xlsx file, 222 Tablepie.xlsx file, 227 tables, 217-227. See also PivotTables autocomplete options, 219 autocopying formulas in, 220 banded columns and rows, 221 for chart data, 222 conditional formatting of new data, 226 creating, 218 design options, 218 duplicates, removing, 220 dynamic data and, 173 filter arrows, 223-224 first column formatting, 221 header rows, 221, 222 last column formatting, 221 My Table Has Headers option, 218 naming, 218 parts of, referring to, 225-226 renaming, 220 resizing, 220 structured references, 225-226 table formats, 221 table range, converting to normal cells, 220 table specifiers, 225 totals, filtering, 223-224 totals rows, 222-224

Tables group PivotTable option, 351 Tablestructure.xlsx file, 225, 226 Tablexnpvdata.xlsx file, 227 tabs breaking data at, 46 customizing, 1-2 groups within, 2 renaming, 2 tabular form PivotTables, 354 Tabular Form worksheet, 354 Taleb, Nicholas, 548 Tapesales.xlsx file, 174 target cells, 241 in capital budgeting problems, 268 in financial planning problems, 276 in linear problems, computing, 250 multiple, 241-242 penalizing, 297, 298-299 in sports teams ratings, 281 theoretical optimal value of, 271 in transportation problems, 261 tax rates, computing, 22-24, 96 Teams.xlsx file, 334, 468 technology companies, revenue growth of, 433 Test.xlsx file, 205 text combining, 43-44 finding, 41 in IF statements, 92 justifcation of, 42 lowercase, 42 numbers, converting to, 43 quotation marks around, 34, 151-152 replacing, 41 spaces, trimming from, 42 uppercase, 42 uppercase and lowercase conversions, 42 text argument, 40, 42 text files importing, 307-311 importing data from, 666-668 Text Filters command, 397 text functions CHAR function, 42 **CONCATENATE** function, 41 FIND function, 41 formatting data with, 39-48 & function, 41 LEFT function, 40 LEN function, 41 LOWER function, 42 MID function, 40

#### 698 text functions (continued)

text functions (continued) **REPLACE** function, 41 REPT function, 41 **RIGHT** function, 40 SEARCH function, 41 syntax, 40 TRIM function, 40 **UPPER** function, 42 VALUE function, 42 Text Import Wizard, 307-309 Treat Consecutive Delimiters As One option, 310 text strings characters, extracting from, 42-44 characters in, calculating, 41 converting to times, 107 k characters, returning, 40 numbers, converting to, 42 repeating, 41 spaces, removing from, 40 Text That Contains option, 189 Text To Columns command, 168 Text To Columns Wizard, 45-47 text to find argument, 41 3 Arrows (Colored) icon set option, 196 three-color scales, 193-194 three-dimensional formulas, 117 - 119Threetimes.xlsx file, 207 tie-ins, 631-634 Tiled view, 412-413 time and time functions, 105-109 computations with, 106-107 current time, displaying, 107 and dates in same cell, 106 effect of, 478 entering in cells, 105-106 extracting time units from, 108 formats for, 105-106 as function of cumulative production, 436 length of time worked, computing, 108 seconds, displaying, 107 serial numbers for, 105 text strings, converting to, 107 time intervals, creating, 109 time of day, 107 total hours worked, computing, 108 time between arrivals, 525-526 time differences, calculating, 106-107 time format displaying seconds, 107 h:mm, 108 TIME function, 107

time intervals, creating, 109 time series, 487-489 characteristics of, 491 forecasting future values with ratio-to-moving-average method, 498-500 forecasting future values with Winters's method, 491–495 graphing, 487 parameter definitions, 491-492 seasonality of. See seasonal indexes trend of, 497 time unit argument, 54 timetext argument of TIMEVALUE function, 107 **TIMEVALUE** function, 107 Time.xlsx file, 105 To Value, defined, 137 TODAY function, 51, 107, 189 today's date, displaying, 51 today's time, displaying, 107 toggle switches, check box controls for, 234-236 Tolerance setting, 271 Tool tabs, 2 Top/Bottom conditional formatting rules, 187-188 Top/Bottom Rules option, 186, 187 Top5.xlsx file, 207 Top half worksheet, 360 top row, freezing in place, 91 Top 10 cus worksheet, 359 Top 30 \$s With Hallagan Or Jen worksheet, 405 total assets, computing, 97 total hours worked, computing, 108 total liabilities, computing, 97 Total Row option, 221 Total Wages worksheet, 648 totals filtering, 223-224 hiding, 363 totals rows, 222-224 Toysrusformat.xlsx file, 205 Toysrustrend.xlsx file, 657, 663 Toysrus.xlsx file, 161 Trace Dependents command, 121-123 Trace Precedents command, 121-122, 124-125 transaction costs, impact on profits, 93 Transactiondata.xlsx file, 175 transactions, median size of, 660-661 transportation problems, 261–265 changing cells, 261

constraints, 261 demand constraints, 263 demand points, 261 linear models, 261, 263 shipping costs, calculating, 262 supply constraints, 262–263 supply points, 261 target cells, 261 total product received, calculating, 262-263 total product shipped, calculating, 262 Transport.xlsx file, 261 TRANSPOSE function, 649-650 Transpose worksheet, 649 transposing data from column to row and row to column, 112-113 Traveldata.xlsx file, 366 traveling salesperson problems (TSPs), 303-305 total distance traveled, 304 Treat Consecutive Delimiters As One option, 310 TREND function, 461-462, 648 Trendline option, 424 trendlines and trend curves, 423 calculation of, 427 centered moving averages, fitting to, 499 decimal places to display, 427 errors and residuals, 427-428 exponential, linear, and power, 424 exponential trendlines, 431-434 formatting options, 426 four-quarter moving averages, 488-489 intercept of, 428 least-squares lines, 427 linear, estimating, 423-430 power curves, 435-440 production vs. operating costs, 425-428 for revenue growth, 431 S curves, 488 trends, estimating with array formulas, 657-660 trends of time series, 491 defined, 497 estimating with ratio-to-movingaverage method, 498-500 estimating with Winters's method, 493 updating, 494 trial-and-error searches, 246 TRIM function, 40, 42 TRIMMEAN function, 345

Trimmean.xlsx file, 344 trimmed means, 344-345 trimming excess spaces, 42 Tsp.xlsx file, 303 Tufte, Edward, 381 two-bin policy, 618 two-color scales, 194–195 two-factor ANOVA with interaction, 484 with replication, 480-481 Two-Part Tariff worksheet, 642 two-part tariffs, 640 determining, 642-646 two warehouses problem, 293-295 Two warehouses worksheet, 293 two-way analysis of variance, 477-486 Two Way ANOVA No Interaction worksheet, 481 Two Way ANOVA with Interaction worksheet, 484 two-way ANOVA without replication, 478 two-way data tables, 555-556. See also data tables bids, simulating in, 562 for profit-maximizing two-part tariffs, 644 Twowayanova.xlsx file, 478, 481 type argument in FV function, 71 in PMT function, 73 in PV function, 70

## U

uncertain events, modeling, 549-558 uncertainty in future investment returns, estimating, 565 reorder point and, 616 underscore (\_) in range names, 19 Unemployment.xlsx file, 334 Unfreeze Panes command, 91, 234 Unhide Columns command, 133 Unhide command, 193 Unhide Rows command, 133 uniform random variables, 563 Unique Name Product Location worksheet, 407 Unique Records Only option, 409 Unique.xlsx file, 664 unit cost (UC), 625 nonlinear, 639-640 unit value, approximation of, 629 units sold averaging, 390

summing, 654–655 unsorted values in lookup range, 34 updates, dynamic, 171–173 UPPER function, 42 USC.xlsx file, 544 Use A Formula To Determine Which Cells To Format option, 200– 202, 341 Use An External Data Source option, 351 Use Automatic Scaling option, 277 Use First Row As Column Headers option, 668–669 user forms, accessing, 229 User Forms menu, 232

### V

Valentine.xlsx file, 554 validation points, 459 valuation analyses, modeling growth, 431-434 #VALUE error messages, 99, 393, 652 Value Field Settings dialog box, 370 Number Format option, 355 Show Values As setting, 373 summary functions in, 366 VALUE function, 42, 43 value ranges, counting values in, 650-651 values. See also cell values; numbers; numerical data; percentiles changing with spin buttons, 231 color coding, 198-199 conditional tests on, 88. See also IF statements deseasonalizing, 498 expected values, 510 and formulas, toggling between, 121 moving, 111-112 probability mass function of, 517 values argument, 60-61 Values zone, 353 Van Exel, Nick, 308 VAR function, 340 variable costs, 428 computing, 128 of production, 625 variables correlations among, 441-446 dependent and independent, 423 dummy variables, 454-458 estimating exponential relationships among, 431-434 estimating straight-line relationships among, 423-430

estimating trend relationships among, 435–440 indicator variables, 502 influence on each other, 369-371 random variables. See random variables relationship among multiple independent variables and dependent variable, 447-452 variance of random variables, 510-511 Varianceanalysis.xlsx file, 206 VAR.S function, 340 Verizondata.xlsx file, 174 Verizonindirectdata.xlsx file, 183 Verizon.xlsx file, 175 vertical lookups, 21 Visible Cells Copied worksheet, 399 Visible Cells Only option, 399 VLOOKUP function, 21, 36, 165, 237 finding team ratings with, 581 #N/A errors and, 97-99 for simulated card draw, 579 syntax, 21-22 volatility, 590 estimating, 590, 593-594 implied volatility, 593 increases in, 593 option pricing and, 597 Volatility.xlsx file, 598

#### W

Wade, Dwayne, 579 wages, computing with array formulas, 648-649 Waggoner, Rick, 549 waiting in line. See also queuing systems calculating, 621-623 factors affecting time waiting, 619-620 Walmartdata.xlsx file, 500 Walmartrev.xlsx file, 99–100 Warehouseloc.xlsx file, 291 Watch Window, use of, 121 web queries, built-in, 315-317 Webgueries.xlsx file, 313, 316 WEEKDAY function, 53, 202–203 weekend argument, 52 weekend dates, formatting conditionally, 202-203 Weekendformatting.xlsx file, 202, 205 Weibull random variable, 535–537 alpha parameter, 536 beta parameter, 536 density, 537

#### 700 WEIBULL.DIST function

WEIBULL.DIST function, 535, 537 WEIBULLDIST function, 537 Weibullest.xlsx file, 535 West.xlsx file, 411 What If Analysis, 129, 556 What-If Analysis group Goal Seek button, 138 Which Project worksheet, 66 whole numbers, validating, 319-320 width argument of OFFSET function, 164, 167 wildcard characters asterisk (\*), 34, 152 in criteria, 152-153 question mark (?), 153 win/loss sparklines, 384-385 Win Loss worksheet, 384 Window group Arrange All option, 412 Windows Azure Datamarket, 666 Winston, Wayne, 316, 609 Winters's method, 491-495 initializing, 492-493 smoothing parameters, 492 Within Groups MS, 475 Word documents importing, 307 saving as text files, 308-309 workbook scope names, 15–16 workbooks navigating, 353 range names, displaying, 10 scenarios, merging in, 147 viewing in tiled format, 412 worksheets, inserting, 118 WORKDAY.INTL function, 6, 52

workdays counting, 51-53 defining, 52 WORKDAY(start date,#days, [holidays]) function, 51-52 worker assignment problems, 297-300 workforce scheduling problems, 255-259 changing cells, 255 constraints, 256 target cells, 255 worksheet calculation modes, Automatic, 131 worksheet FV. 72 worksheet Nper, 76 worksheet PMT, 73 worksheet PV, 70 worksheet scope names, 15–16 worksheet Sheet1, 81 worksheets consolidating data in, 411-415 controls, adding to, 229 copying, 190 copying data into, 465 creating, 399 default number of, 118 duplicating formulas among, 118 inserting, 118 listing entries from other worksheets, 179 looking up values in, 21-28 protecting from changes, 594-596 range name references in, 633 range names, applying to, 17

selecting, 133 setup, similar, 117–118 structure of, 121 summarizing data across, 117–119 Worldball.xlsx file, 285 worst-case scenarios, calculating, 143–147 Wright-Patterson Air Force Base, 439

## X

XIRR function, 66–67 syntax, 66 XIRR worksheet, 66 XNPV function, 60–61 XY charts creating, 425 labels and titles for, 427 modifying, 426

## Y

YEAR function, 53 years, counting, 54 *Years Column* worksheet, 355 Yeartodate.xlsx file, 175

#### Ζ

Zappe, Christopher, 316 zones in PivotTables, 352–353

## About the Author

Wayne Winston, professor of operations and decision technologies at Indiana University and an Eli Lilly & Co. faculty fellow, developed this tutorial to provide users of Microsoft Excel with a comprehensive understanding of spreadsheet modeling. For more than 10 years, Wayne has taught Excel modeling to thousands of analysts at organizations such as Microsoft, Eli Lilly, Cisco, eBay, the U.S. Army, General Motors, Ford, Pfizer, and Verizon. He has won more than 25 teaching awards. Wayne also consults for the Dallas Mavericks NBA team. His book on math and sports, *Mathletics*, was published in 2009 by Princeton University Press. Wayne is a two time *Jeopardy!* champion.